# SISTEMA RETENCIONES WEB, UTILIZANDO FEL COMO INSUMO PRINCIPAL, RÉGIMEN GENERAL, PEQUEÑO CONTRIBUYENTE Y RÉGIMEN ESPECIAL DE CONTRIBUYENTE AGROPECUARIO

# Manual de uso Fondos Rotativos Sector público

Contribuyendo por el país que todos queremos

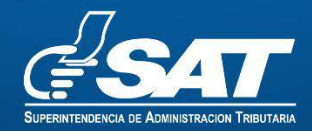

# Contenido

| Sistema<br>Genera | Retenciones Web, utilizando FEL como insumo principal para el Régimen |
|-------------------|-----------------------------------------------------------------------|
|                   | 2                                                                     |
| Menú              | de ingreso2                                                           |
| 1.                | Ingreso2                                                              |
| 2.                | Retenciones web                                                       |
| 3.                | Opciones:                                                             |
| Emisi             | ón constancias de retención5                                          |
| 1.                | Identificación del agente de retención5                               |
| 2.                | Parámetro búsqueda de facturas régimen FEL5                           |
| 3.                | Generar constancias de retención                                      |
| 4.                | Descargar constancia de retención9                                    |
| 5.                | Constancia de retención con 1 factura9                                |
| 6.                | Constancia de retención que contiene más de una factura 10            |
| Cons              | ulta constancias de retención11                                       |
| 1.                | Identificación del agente de retención11                              |
| 2.                | Parámetros de búsqueda11                                              |
| 3.                | Generar Excel, PDF o ZIP                                              |
| 4.                | Archivo de Excel                                                      |
| 5.                | Anular retenciones                                                    |
| Decla             | ración jurada                                                         |
| 1.                | Generación de declaración jurada18                                    |
| 2.                | Vista previa del formulario19                                         |
| 3.                | Formulario en .PDF                                                    |
| 4.                | Rectificación de la declaración jurada 21                             |
| Cons              | ulta Declaración Jurada                                               |
| 1.                | Pantalla de ingreso                                                   |
| 2.                | Declaraciones pendientes de pago o pagada23                           |
| Carga             | a Masiva Facturas en Papel                                            |
| Par               | ámetro de Carga                                                       |
| Arc               | hivo de Carga                                                         |

Superintendencia de Administración Tributaria Intendencia de Recaudación Departamento de Recaudación Tributaria Página 1 de 27

# Sistema Retenciones Web, utilizando FEL como insumo principal para el Régimen General, Pequeño Contribuyente y Régimen Especial de Contribuyente Agropecuario.

### Menú de ingreso

#### 1. Ingreso.

Para ingresar a Retenciones Web, debe autenticarse en su agencia virtual. Puede dirigirse al portal SAT donde se encuentra el menú de ingreso". <u>https://portal.sat.gob.gt/portal/</u>

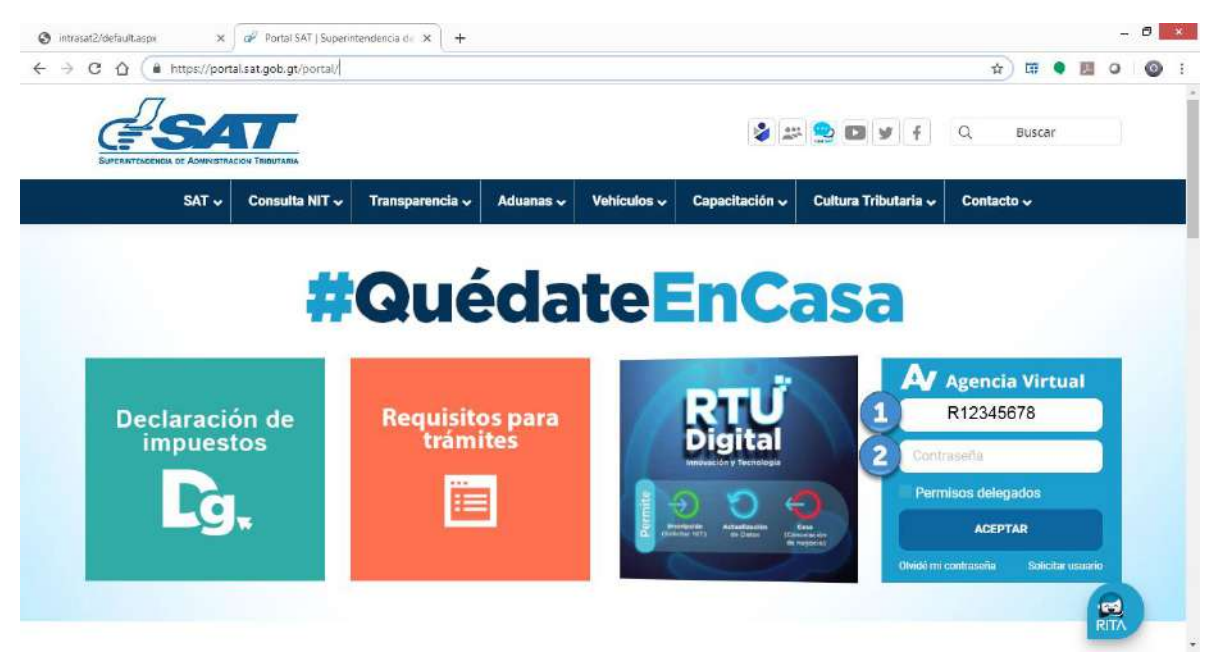

1. Para ingresar, deberá utilizar el usuario que le ha sido proporcionado para el uso de la herramienta RetenIVA2, si es agente retenedor activo. Si no posee usuario de RetenIVA debe ingresar con su NIT, esta opción aplica únicamente para los agentes de retención establecidos en el 1er párrafo del art. 54 B del Decreto 27-92 Ley del IVA, que llevan contabilidad completa estos no han sido calificados como agentes de retención por la Administración Tributaria, sin embargo, mediante lo establecido la ley del IVA, son agentes de retención para los contribuyentes inscritos en el régimen Especial de Contribuyente Agropecuario.

- 2. Si es agente retenedor deberá ingresar con la contraseña asignada por la Administración Tributaria.
- 2. Retenciones web

El sistema muestra las opciones y el agente retenedor deberá ingresar al menú de Aplicaciones.

Posteriormente, deberá seleccionar la opción:

• Retenciones Web.

| m3.sat.gob.gt/ cemenu/login.pp                                                                |                          |  |
|-----------------------------------------------------------------------------------------------|--------------------------|--|
| <del>d'sat</del>                                                                              | Agencia Virtual          |  |
| Recoerda tu contrase/ia es confidencial, no la<br>compartas con nadie.                        | Usuario CUI-NIT R1245678 |  |
| Las distintas aplicaciones guardan bitácoras de<br>operaciones con información de su usuario. | Cerrar Seside            |  |
| Aplicaciones                                                                                  |                          |  |
| Administr                                                                                     | racion de Cuenta         |  |
| Retencior                                                                                     |                          |  |

#### 3. Opciones:

Se despliega el menú de opciones para realizar el proceso de retención:

- 1. Emisión constancias de retención
- 2. Consulta constancias de retención
- 3. Declaración Jurada
- 4. Consulta Declaración Jurada.
- 5. Carga Masiva Facturas en Papel

|                                                                                                    | e Chrome                                                                                                    | - 0 )                      |
|----------------------------------------------------------------------------------------------------|----------------------------------------------------------------------------------------------------|----------------------------|
| pretarm3.sat.gob.gt/curmenii/meauAt                                                                                                    | lication yo moethe&pp=RietenoonesCloud&priemade=1                                                                                                    | Ratescines Coul     133941 |
| Recear and any<br>Create connector of memory<br>Parane creatings of memory<br>Connels Delession X vine<br>Create Delession X vine<br>Create | Retenciones Web           1.       Declaracion Jurada         2.       Consulta constancias de retencion         3.       Emision constancias de retencion         4.       Consulta Declaración Jurada         5.       Carga Masiva Facturas en Papel |                            |

Superintendencia de Administración Tributaria Intendencia de Recaudación Departamento de Recaudación Tributaria Página 4 de 27

# Emisión constancias de retención

### 1. Identificación del agente de retención

El sistema muestra la información del agente de retención.

NIT: NIT del agente retenedor Contribuyente: Nombre del agente retenedor Usuario: El usuario utilizado para ingresar Tipo de agente de retención: La calidad de agente activado Código de estado: Muestra el código estado asignado al fondo rotativo Unidad: muestra el nombre del fondo rotativo.

#### 2. Parámetro búsqueda de facturas régimen FEL

El sistema despliega los campos que deberá completar para realizar una búsqueda de FEL recibidas o facturas de papel (pre-impresas), en estado vigente.

El sistema le mostrará los siguientes campos:

- 1. Emisión del: Establece el inicio para del período de búsqueda.
- 2. Al: Establece el final para el período de búsqueda, esta fecha es la que está configurada para ser la fecha de la constancia de retención de IVA.
- 3. Régimen: Debe seleccionar régimen "AGR" para las retenciones de las facturas, Régimen de Especial de Contribuyente Agropecuario y GEN Y PEQ para las retenciones de facturas, Régimen General y Pequeño Contribuyente.
- 4. Tipo de documento: Debe seleccionar el tipo de documento Facturas FEL o en papel.
- 5. NIT retenido: Es un campo opcional si la búsqueda quiera hacerlo por NIT emisor de FEL.
- 6. Buscar: Cuando haya ingresado los datos, deberá presionar "buscar" y el sistema despliega las facturas, si no hubiera para ese período, le indicará por medio de mensaje.

|                   |                | Retenciones V                  | Veb                              |
|-------------------|----------------|--------------------------------|----------------------------------|
|                   |                | EMISIÓN CONSTANCIAS DE RETENC  | IÓN DE IVA                       |
|                   |                | IDENTIFICACIÓN DEL AGENTE DE R | ETENCIÓN                         |
| ат                | 123456         | Contribuyente                  | AGENTE DE RETENCIÓN              |
| Isuario           | R123456_38     | Tipo de Agente de Retención    | SECTOR PÚBLICO                   |
| ódígo de<br>stado | 0000000000099  | Unidad                         | FONDO ROTATIVO COMPRAS .         |
|                   |                | PARÁMETRO BÚSQUEDA DE FACTURAS | RÉGIMEN FEL                      |
| Emisión<br>del: * | 01/05/2021     | 2 Al: • 31/05/2021             | ZEs fecha de emisión constancia? |
| Régi              | MEN: GEN Y PEQ | Tipo Documento: FEL            | S NIT retenido:                  |

#### 3. Generar constancias de retención

Para la generación de constancias de retención puede realizarlo de forma masiva o individidual. El sistema muestra el detalle de facturas que han sido emitidas al agente de retención, mostrando los datos que acontinuación se describen:

- a) NIT: NIT del proveedor o retenido.
- b) Nombre: Nombre del proveedor o retenido
- c) Número autorización: Número de autorizacion del la FEL
- d) Serie: Serie de la FEL
- e) Número de factura: Número de la FEL
- f) Fecha factura: Fecha de la FEL
- g) Total factura: Monto total por el que fue emitido la FEL.
- h) Importe Neto: Monto importe sin el IVA. (aplica regimen general).
- Afecto retencion: Es el monto que esta sujeto retencion, para el regimen de especial de contribuyente agropecuario el monto total es afecto retencion, debido que la factura no incluye IVA
- j) Retención: Es el valor de retención aplicado a la factura.

| and a second second s |                        |                                                                                              | _                    | _                        | _                |                            |                          | Refr                | encionescioud         |
|----------------------------------------------------------------------------------------------------|------------------------|----------------------------------------------------------------------------------------------|----------------------|--------------------------|------------------|----------------------------|--------------------------|---------------------|-----------------------|
| Web                                                                                                    |                        |                                                                                              |                      |                          |                  |                            |                          |                     |                       |
| Emisión<br>del: *                                                                                                    | 01/05/2021             | ]                                                                                            | Al: *                | 31/05/2021               |                  |                            | C des                    | fecha de emisión    | constancia?           |
| Régimen                                                                                                    | GEN Y PEQ              | Tipo                                                                                         | Documento            | FEL                      | •                |                            | NIT ret                  | enido:              |                       |
|                                                                                                    |                        |                                                                                              |                      | P Busca                  |                  |                            |                          |                     |                       |
|                                                                                                    |                        | DET                                                                                          | ALLE DEL             | PROVEEDO                 | R Y SUS FAG      | CTURAS                     |                          |                     |                       |
|                                                                                                    |                        | 1                                                                                            | 00 v 10              | ¢ Pági                   | na 1 de 1        | > 21                       |                          |                     |                       |
| NIT                                                                                                    | Nombre                 | Número<br>Autorización                                                                       | Serie                | Número<br>Factura        | Fecha<br>Factura | Total<br>Factura           | Importe<br>Neto          | Afecto<br>Retención | Retención             |
| a 169 AS                                                                                                    | OCIACIO 6 L DE MUJERES | 4A90 4AE-<br>46C C<br>63FAA 7728                                                             | d 33                 | 61 0 2                   | 12 1 21          | Q g \$.00                  | Q h 5.43                 | c 1 .57             | ea. [] )              |
| LA                                                                                                    |                        | I IN MARKEN AND AND A DAMA                                                                   |                      |                          |                  |                            |                          | C107.143.84         |                       |
| LA<br>LA<br>LA<br>G                                                                                                    | ATEMALTECAS            | 3CBDE5ED-A0F8-<br>4EBE-9733-<br>BCFAA12553DE                                                 | 3CBDE5ED             | 2700527645               | 12/05/2021       | Q1,000,000.00              | Q892,657.14              | Q107,192.80         | Q26,785.71            |
|                                                                                                    |                        | 3CDDE5ED-A0F8-<br>4EBE-9733-<br>BCFAA12553DE<br>BA389602-C1F9-<br>48C6-8B03-<br>39F74E8B5BDA | 3CBDE5ED<br>BA389802 | 2700627646<br>3254339782 | 12/05/2021       | Q1,000,000.00<br>Q5,000.00 | Q892,857.14<br>Q5,000.00 | Q5,000.00           | Q26,785.71<br>Q250.00 |

Para generar la retención de forma individual realice los siguientes pasos:

- 1. Check box ¿Es fecha de emisión de constancia?, Cuando este seguro que a dichas facturas va generar retención, agrega check al cuadrito y automáticamente se activa la opción Generar Retención en la parte inferior de la pantalla.
- 2. Filtro: Si aún necesita filtrar por el NIT de su proveedor puede hacerlo en este paso, puede filtrarlo ingresando el NIT completo o algunos números que posea el NIT.
- Check box seleccionar todos: Al marcar el check en el cuadrito seleccionará todas las facturas que tenga en su pantalla, mismas que serán objeto de generar retención.
- 4. Check box selección individual: Si realiza retención de forma individual puede seleccionar las facturas que desee.
- 5. Generar retención: Cuando haya seleccionado las facturas que desea realizarle retención, click en el botón para generar retención.
  - a) Si de la selección realizada existen facturas de un mismo contribuyente el sistema le genera una sola retención.
  - b) Se desea generar una retención para una sola factura deberá seleccionar de forma individual y posterior generar la retención.

|    |           |                                                                                                   | PARÁM                                                                                                    | ETRO BÚSQ                                                          | UEDA DE FAC                                                                                                    | URAS RÉGIMEN F                                                            | EL                                                                            |                                                                                                  |                                                                            |                                                             |
|----|-----------|---------------------------------------------------------------------------------------------------|----------------------------------------------------------------------------------------------------|--------------------------------------------------------------------|----------------------------------------------------------------------------------------------------|---------------------------------------------------------------------------|-------------------------------------------------------------------------------|--------------------------------------------------------------------------------------------------|----------------------------------------------------------------------------|-------------------------------------------------------------|
| Er | del: * 01 | /05/2021                                                                                          |                                                                                                    | Al: •                                                              |                                                                                                    |                                                                           |                                                                               | 1 🖬 4                                                                                            | Es fecha de emisión                                                        | n constancia?                                               |
|    | Régime    | n: GEN Y PEQ                                                                                      | Tipo                                                                                                    | Documento                                                          | · TEL                                                                                                    |                                                                           |                                                                               | NIT                                                                                              | retenido:                                                                  |                                                             |
|    |           |                                                                                                   |                                                                                                    |                                                                    | P Buscer                                                                                                    |                                                                           |                                                                               |                                                                                                  |                                                                            |                                                             |
| 3  | 2<br>NIT  | Nombre                                                                                            | DETA<br>10<br>Número<br>Autorización                                                                                                    | LLE DEL F<br>10 ×<br>Serie                                         | Buscer     PROVEEDOR     Págin     Número     Factura                                                             | Y SUS FACTUR<br>a 1 de 1<br>Fecha Factura                                 | AS<br>Total Factura                                                           | Importe Neto                                                                                     | Afecto                                                                     | Retención                                                   |
| 3  | 2<br>NIT  | Nombre<br>A SLA                                                                                   | DETA<br>Número<br>Autorización<br>4A540033-244E-46C0-<br>9FF6-63/H42053728                                                                                                    | LLE DEL F<br>Serie<br>44940033                                     | PROVEEDOR<br>Págin<br>Número<br>Factura<br>615401152                                                              | Y SUS FACTUR<br>a 1 de 1                                                  | Total Factura                                                                 | Importe Neto<br>Q799.396.43                                                                      | Afecto<br>Retención<br>Q95,927.57                                          | Retención<br>Q23,981.89                                     |
| 3  | 2<br>NIT  | Nombre<br>A SLA<br>Example<br>Anostatical consummatics of DE<br>Country Autocols                  | DETA<br>Número<br>Autorización<br>40540033-244E-66C0-<br>97FG-62IM42053728<br>252BESED-60898-<br>498E-9733-<br>805AA1253108                                                                                                    | LLE DEL F<br>NO V<br>Serie<br>44940033<br>3CBDESED                 | PROVEEDOR<br>Págin<br>Número<br>Factura<br>615401152<br>2700627636                                                | Y SUS FACTUR<br>a 1 de 1<br>Fecha Factura<br>12/05/2021<br>12/05/2021     | Total Factura<br>Q895,324.00<br>Q3.000,000.00                                 | Importe Neto<br>0799,396.43<br>0592,857,14                                                       | Afecto<br>Retención<br>Q85,927.57<br>Q107,142.86                           | <b>Retención</b><br>Q23,951.89<br>Q25,755.71                |
| 3  | 2<br>NIT  | Nombre<br>A SLA<br>Example<br>Counterfacture and an Ope<br>Counterfactures                        | DETA<br>Número<br>Número<br>Autorización<br>4054003-244E-66C0-<br>976-64074020328<br>926B5ED-0698-<br>462E-9733-<br>BC7A0125310E<br>BA389802-C199-85C0-<br>B0389802-C199-85C0-<br>B0389802-C199-85C0-<br>B0389802-C199-85C0-<br>B038902-C199-85C0-<br>B038902-C199-85C0-<br>B038902-C199-85C0-<br>B038902-C199-85C0-<br>B038902-C199-85C0-<br>B038902-C199-85C0-<br>B038902-C199-85C0-<br>B038902-C199-85C0-<br>B038902-C199-85C0-<br>B038902-C199-85C0-<br>B038902-C199-85C0-<br>B038902-C199-85C0-<br>B03902-C199-85C0-<br>B03902-<br>B03902-<br>B03902- | Serie<br>4A940033<br>3CBDESED<br>BA389802                          | PROVEEDOR     Págin     Número     Factura     615401152     2700627646     3254339782                            | Y SUS FACTUR<br>a 1 de 1 3 2<br>Fecha Factura<br>12/05/2021<br>12/05/2021 | AS<br>Total Factura<br>Q895,324.00<br>Q2,000,000.00<br>Q5,000.00              | Importe Neto<br>0299,396.43<br>0592,857.14<br>05.000.00                                          | Afecto<br>Retención<br>Q85,927.57<br>Q107,142.86<br>Q5,000.00              | <b>Retención</b><br>Q23,981.89<br>Q26,785.71<br>Q250.09     |
| 3  | 2<br>NIT  | Nombre<br>A SLA<br>Euroseun<br>Proteine data servas e DE<br>Currendu Techs<br>Currendu Techs<br>1 | Número           Autorización           4A940033 24AE-46C0-<br>9916-64(MA1093)24B           92805E0-64(MA1093)28B           92805E0-608-88-<br>488E-9733-<br>80C7AL353000           B0.389802-c139-4806-<br>8001-39774688580A           2097502047-3389-4806-<br>9877-9502149040059                                                                                                    | LLE DEL F<br>Serie<br>44940033<br>3080E5E0<br>BA389802<br>3875068F | P Buscer     PROVEEDOR     Págin     Número     Facture     615401152     2700627636     3254339762     867781538 | Y SUS FACTUR<br>a 1 de 1                                                  | AS<br>Total Factura<br>Q395,324.00<br>Q1,000,000.00<br>Q5,000.00<br>Q2,550.00 | Importe Neto           Q799,596.43           Q892,897.34           Q5,000.00           Q2,550.00 | Afecto<br>Retención<br>Q95,927.57<br>Q107,142.86<br>Q5,000.00<br>Q2,550.00 | Retención<br>Q23,981.89<br>Q26,785.71<br>Q250.00<br>Q127.59 |

Para generar las retenciones de forma masiva:

- 1. Emisión masiva: Esta opción le permitirá generar todas las constancias que se muestran en la pantalla, sin seleccionar el check box de selección múltiple o individual.
  - a) Si de la selección realizada existen facturas de un mismo contribuyente el sistema le genera una sola retención.

| Web               |                                                                                                    |                                              |           |                   |                  |                  |                 | , Refe              | ncionescio da L |
|-------------------|----------------------------------------------------------------------------------------------------|----------------------------------------------|-----------|-------------------|------------------|------------------|-----------------|---------------------|-----------------|
| Emisión<br>del: * | 01/05/2021                                                                                                    | )                                            | Al: *     | 31/05/2021        |                  |                  | ČEs             | fecha de emisión    | constancia?     |
| Régin             | nen: GEN Y PEQ                                                                                                    | Тіро                                         | Documento | FEL               | -                |                  | NIT re          | tenido:             |                 |
|                   |                                                                                                    | DET                                          | ALLE DEL  | PROVEEDO<br>Pág   | RYSUSFA          | CTURAS           |                 |                     |                 |
| NIT               | Nombre                                                                                                    | Número<br>Autorización                       | Serie     | Número<br>Factura | Fecha<br>Factura | Total<br>Factura | Importe<br>Neto | Afecto<br>Retención | Retención       |
| 100               | $\rho^{\rm processing}$ is a convergence of the second second | 4A940D33-24AE-<br>46C0-9FF6-<br>63FA42053728 | 4A940D33  | 615401152         | 12/05/2021       | Q895,324.00      | Q799,396.43     | Q95,927.57          | Q23,961.89      |
| ·····1            | C ES ES                                                                                                    | 3CBDE5ED-A0F8-<br>4EBE-9733-<br>BCFAA12553DE | 3CBDE5ED  | 2700627646        | 12/05/2021       | Q1,000,000.00    | Q892,857.14     | Q107,142.86         | Q26,785.71      |
| 1.10,00           | E                                                                                                    | BA389802-C1F9-<br>48C6-8D03-<br>39F74E8B5BDA | BA389802  | 3254339782        | 13/05/2021       | Q5,000.00        | Q5,000.00       | Q5,000\00           | Q250.00         |
|                   | RICOLIC CLOBIC PURT                                                                                                    | 3875C68F-3389-<br>48A2-9E7E-<br>9CC8E8408D59 | 3875C68F  | 867781538         | 13/05/2021       | Q2,550.00        | Q2,550.00       | Q2,550.00           | Q127.50         |
| 00                |                                                                                                    |                                              |           |                   |                  |                  |                 |                     |                 |

Superintendencia de Administración Tributaria Intendencia de Recaudación Departamento de Recaudación Tributaria Página 8 de 27

#### 4. Descargar constancia de retención

Cuando se genera la constancia de retención le muestra el siguiente cuadro con las o la constancia generada, para descargar realice lo siguiente:

- 1. Click en el número de constancia, el cual le genera un dpf que se descargará a su computadora, de tener varias realice el proceso hasta descargar todas.
- 2. Cuando finalice cierre la ventana.

|         | DESCARGAR CONSTANCIA |                             |
|---------|----------------------|-----------------------------|
| NIT     | CONSTANCIA           | FECHA EMISION<br>CONSTANCIA |
| 6000002 | 1 1621457481582      | 31/05/2021                  |
|         | 1 de 1 10 🗸          |                             |

5. Constancia de retención con 1 factura

El sistema genera la constancia de retención con l factura:

| Ja                                                                                              |                                                                                          | ONOT                                             |                                                                          | PETENCIÓN DE INA                                                                                                    | SAT                     | -2229         |
|-------------------------------------------------------------------------------------------------|------------------------------------------------------------------------------------------|--------------------------------------------------|--------------------------------------------------------------------------|----------------------------------------------------------------------------------------------------|-------------------------|---------------|
| Garantetecco te Almon                                                                           | TRACES TRACES                                                                            | UNSI                                             | ANCIA DI                                                                 | E RETENCIÓN DE IVA                                                                                                    | Número de<br>Constancia | 1621457481582 |
|                                                                                                 | EL SUIS                                                                                  | CRITO                                            |                                                                          |                                                                                                    |                         |               |
| NIT del contr                                                                                   | ibuvente                                                                                 | oraro                                            | Nombr                                                                    | e razón o denominación social del o                                                                                        | ontribuvente            |               |
|                                                                                                 |                                                                                          |                                                  | NOTIO                                                                    |                                                                                                    | ondibuyente             |               |
|                                                                                                 |                                                                                          |                                                  |                                                                          |                                                                                                    |                         |               |
| Fecha de                                                                                        | emisión de la con                                                                        | stancia                                          | Cantida                                                                  | ad de Facturas                                                                                                    | 1                       |               |
| Día                                                                                             | Mes                                                                                      | Año                                              | Serie                                                                    |                                                                                                    | 3875C6                  | BF            |
| 31                                                                                              | 05                                                                                       | 2021                                             | Númer                                                                    | o de Factura                                                                                                    | 8677815                 | 38            |
|                                                                                                 |                                                                                          |                                                  | DETALL                                                                   | E DE CONSTANCIA                                                                                                    |                         |               |
|                                                                                                 | CONCEPTO                                                                                 |                                                  | TARIFA                                                                   | IMPORTE NETO DEL BIEN                                                                                                    | RETE                    | NCIÓN         |
| Pequeño contrib                                                                                 | uyente 5%                                                                                |                                                  | 5%                                                                       | Q2,550.00                                                                                                    |                         | Q127.50       |
| TOTAL                                                                                           |                                                                                          |                                                  |                                                                          |                                                                                                    |                         | Q127.50       |
|                                                                                                 |                                                                                          | IDENT                                            | FICACIÓN                                                                 | DEL AGENTE RETENEDOR                                                                                                    |                         |               |
| NIT                                                                                             | 123456                                                                                   | C                                                | ontribuyente                                                             | agente de retención                                                                                                    |                         |               |
| Tipo agente<br>de retención                                                                     | SECTOR PUBL                                                                              | ico Ui                                           | nidad                                                                    | FONDO ROTATIVO COMPRAS                                                                                                    |                         |               |
| Los documentos<br>poder por el plaz<br>Código de verifi<br>a su Agencia Virt<br>Cantidad en let | de soporte de la pri<br>o legalmente establ<br>cación o<br>ual SAT en el sitio v<br>ras: | esente con<br>ecido y los<br>La pr<br>veb: https | stancia de rete<br>exhibiré o pres<br>esente constan<br>//portal.sat.gob | nción se ajustar a la ley, permanecerán<br>ientaré a requerimiento de la SAT.<br>cia de retención, podrà verificarla<br>gt | en mi                   |               |
| Total: CIENTO                                                                                   | VEINTISIETE QUETZ                                                                        | ALES CON                                         | 50/100                                                                   |                                                                                                    |                         |               |

Superintendencia de Administración Tributaria Intendencia de Recaudación Departamento de Recaudación Tributaria Página 9 de 27

#### 6. Constancia de retención que contiene más de una factura

El sistema muestra una constancia con más de una factura, mostrando la cantidad de facturas incluidas en la misma y mostrando el detalle de las facturas que fueron sujetas a retención.

|                                                                                                    | and the second second se                                                                                                    |                                                                          |                                                                                                    |                                                                                                    |                                                                                   | SAT                                                                                                    | -2229                                                                                         |
|----------------------------------------------------------------------------------------------------|----------------------------------------------------------------------------------------------------|--------------------------------------------------------------------------|----------------------------------------------------------------------------------------------------|----------------------------------------------------------------------------------------------------|-----------------------------------------------------------------------------------|----------------------------------------------------------------------------------------------------|-----------------------------------------------------------------------------------------------|
| Arrent Treasury is Assess                                                                                                    | Neccos Tangétana                                                                                                    | CONS                                                                     | TANCIA D                                                                                                    | E RETENCION DE                                                                                                    |                                                                                   | Número de<br>Constancia                                                                                                | 1604262986506                                                                                 |
|                                                                                                    | EL SU                                                                                                    | ISCRITO                                                                  | AGENTE R                                                                                                    | ETENEDOR EFECTU                                                                                                    | JÓ RETER                                                                          | NCIÓN A:                                                                                                    |                                                                                               |
| NIT del contr                                                                                                    | ibuyente                                                                                                    |                                                                          | Nor                                                                                                    | nbre, razón o denominac                                                                                                    | ión social d                                                                      | el contribuyente                                                                                                    | 1                                                                                             |
| 100000                                                                                                    | :::9                                                                                                    |                                                                          | A                                                                                                    |                                                                                                    | UJERES L                                                                          | A ESTANCIA                                                                                                    |                                                                                               |
|                                                                                                    |                                                                                                    |                                                                          |                                                                                                    |                                                                                                    |                                                                                   |                                                                                                    |                                                                                               |
| Fecha de                                                                                                    | emisión de la c                                                                                                    | onstancia                                                                | Cantid                                                                                                    | ad de facturas                                                                                                    | _                                                                                 | 2                                                                                                    |                                                                                               |
| Día                                                                                                    | Mes                                                                                                    | Año                                                                      | Serie                                                                                                    |                                                                                                    |                                                                                   |                                                                                                    |                                                                                               |
| 31                                                                                                    | 10                                                                                                    | 2020                                                                     | ) Númei                                                                                                    | ro de factura                                                                                                    |                                                                                   |                                                                                                    |                                                                                               |
|                                                                                                    |                                                                                                    |                                                                          | DETALL                                                                                                    | E DE CONSTANCIA                                                                                                    |                                                                                   |                                                                                                    |                                                                                               |
| cc                                                                                                    | NCEPTO                                                                                                    |                                                                          | TARIFA                                                                                                    | IMPORTE NETO DEL                                                                                                    | BIEN                                                                              | RETER                                                                                                    | NCIÓN                                                                                         |
| <sup>p</sup> equeño contrit                                                                                                    | ouyente 5%                                                                                                    |                                                                          | 5%                                                                                                    | a                                                                                                    | 26,358.56                                                                         |                                                                                                    | Q1,317.93                                                                                     |
|                                                                                                    |                                                                                                    |                                                                          |                                                                                                    |                                                                                                    |                                                                                   |                                                                                                    |                                                                                               |
| OTAL                                                                                                    |                                                                                                    |                                                                          |                                                                                                    |                                                                                                    |                                                                                   |                                                                                                    | Q1,317.93                                                                                     |
|                                                                                                    |                                                                                                    | IDEA                                                                     | TITIOLOIÓ                                                                                                    |                                                                                                    | INFROR                                                                            |                                                                                                    |                                                                                               |
| 5.2.C                                                                                                    |                                                                                                    | IDEN                                                                     | THEICACION                                                                                                    | DEL AGENTE RETI                                                                                                    | ENEDOR                                                                            |                                                                                                    |                                                                                               |
| TIN                                                                                                    | 1234567                                                                                                    | 78                                                                       | Contribuyente                                                                                                    | · /                                                                                                    | •                                                                                 |                                                                                                    | Α                                                                                             |
|                                                                                                    |                                                                                                    | error i i i                                                              |                                                                                                    |                                                                                                    |                                                                                   |                                                                                                    |                                                                                               |
| lipo agente<br>Je retención                                                                                                    |                                                                                                    | -                                                                        | Unidad                                                                                                    |                                                                                                    | _                                                                                 |                                                                                                    |                                                                                               |
| Tipo agente<br>de retención<br>Los documentos<br>egalmente estai<br>Código de verific<br>itio web: http<br>Cantidad en letr<br>Total: MIL TRE                                                                            | s de soporte de<br>blecido y los e<br>exación o autenti<br>s://portal sat pol<br>as:<br>SCIENTOS DIEC:                                                                                                    | e la presen<br>xhibiré o p<br>cación: L<br>bgt<br>SIETE QUET.            | Unidad<br>te constancia o<br>resentaré a reo<br>a presente const<br>ZALES CON 93/10                                                    | le retención se ajustan a<br>uerimiento de la SAT.<br>ancia de retención, podrá ve                                                                                                    | la ley, perm                                                                      | anecerán en mi j<br>sando a su Agenci                                                                                  | poder por el plazo                                                                            |
| Tipo agente<br>de retención<br>Los documento:<br>egalmente esta<br>Código de verifici<br>tio web: http<br>Cantidad en letr<br>Total: MIL TRE:                                                                            | s de soporte de<br>blecido y los e<br>sación o autenti<br>si/portal sat pol<br>as:<br>sciENTOS DIECE                                                                                                    | e la presen<br>khibiré o p<br>icación: L<br>bigt<br>sierre quert         | Unidad<br>te constancia o<br>resentaré a rec<br>a presente const<br>ZALES CON 93/10<br>ANCIA DI                                        | le retención se ajustan a<br>luerimiento de la SAT.<br>ancia de retención, podrá ve<br>o<br>E RETENCIÓN E                                                                                                    | la ley, perm<br>rificarla ingre<br>DE IVA                                         | anecerán en mi j<br>sando a su Agenci<br>SAT                                                                           | poder por el plazo<br>a Virtual SAT en el<br>G-2229                                           |
| ipo agente<br>le retención<br>os documento:<br>egalmente esta<br>código de verifici<br>tío web: http<br>Cantidad en letr<br>rotal: MIL TRE:                                                                              | s de soporte de<br>blecido y los e<br>sación o autenti<br>socientos pieces<br>scientos pieces                                                                                                    | e la presen<br>shibiré o p<br>cación: L<br>b.gt<br>siETE QUET.           | Unidad<br>te constancia o<br>resentaré a rec<br>a presente const<br>ZALES CON 93/10<br>ANCIA DI                                        | le retención se ajustan a<br>luerimiento de la SAT.<br>ancia de retención, podrá ve<br>o<br>E RETENCIÓN E                                                                                                    | la ley, perm<br>rificarla ingre<br>DE IVA                                         | anecerán en mi j<br>sando a su Agenci<br>SAT<br>Número de<br>Constancia                                                | poder por el plazi<br>a Virtual SAT en el<br><b>F-2229</b><br>1604282986506                   |
| Ipo agente<br>de retención<br>.os documento:<br>egalmente esta<br>Código de verific<br>itio web: http<br>Cantidad en letr<br>Total: MIL TRE:<br>Contidad en letr<br>Total: MIL TRE:<br>NIT del conto<br>1000000          | s de soporte de<br>blecido y los e<br>sación o autenti<br>s://portal sat gol<br>as:<br>sciENTOS DIECE<br>sciENTOS DIECE<br>EL S<br>ribuyente<br>::39                                                                                                    | a la presen<br>xhibiré o p<br>icación: L<br>b.gt<br>BIETE QUET.          | Unidad<br>te constancia o<br>resentaré a rec<br>a presente const<br>ZALES CON 93/10<br>ANCIA DI<br>O AGENTE F<br>Nor<br>A              | le retención se ajustan a<br>uerimiento de la SAT.<br>ancia de retención, podrá ve<br>e<br>E RETENCIÓN E<br>ETENEDOR EFECTU<br>mbre, razón o denomina<br>SOCIACION CIVIL DE I                                    | ia ley, perm<br>rificarla ingre<br>DE IVA<br>Ó RETENC<br>ción social<br>MUJERES   | anecerán en mi j<br>sando a su Agenci<br>SAT<br>Número de<br>Constancia<br>CIÓN A:<br>del contribuyento<br>LA ESTANCIA | poder por el plazo<br>a Virtual SAT en el<br><b>1-2229</b><br>1804282988508<br>e              |
| Ipo agente<br>le retención<br>os documento:<br>egalmente esta<br>Sódigo de verific<br>ito web: http<br>Cantidad en letr<br>fotal: MIL TRE:<br>Continue MIL TRE:<br>NIT del continue<br>1000000                           | s de soporte de<br>blecido y los e<br>sación o autenti<br>s://ortal sat.gol<br>as:<br>sciENTOS DIECE<br>sciENTOS DIECE<br>sciENTOS SciENTOS DIECE<br>sciENTOS SciENTOS SciENTOS SciENTOS SciENTOS<br>sciENTOS SciENTOS SciENTOS SciENTOS<br>sciENTOS SciENTOS SciENTOS SciENTOS SciENTOS<br>sciENTOS SciENTOS SciENTOS SciENTOS SciENTOS<br>sciENTOS SciENTOS S | e la presen<br>shibiré o p<br>ccación: L<br>b.gt<br>BIETE QUET.          | Unidad<br>te constancia o<br>resentaré a rec<br>a presente const<br>ZALES CON 93/10<br>CANCIA DI<br>O AGENTE FI<br>Nor<br>A<br>DETALL  | le retención se ajustan a<br>luerimiento de la SAT.<br>ancia de retención, podrá ve<br>de<br>ERETENCIÓN E<br>ETENEDOR EFECTUR<br>mbre, razón o denomina<br>SOCIACION CIVIL DE I<br>LE DE RETENCIONES             | la ley, perm<br>rificarla ingre<br>DE IVA<br>Ó RETENC<br>ción social o<br>MUJERES | anecerán en mi j<br>sando a su Agenci<br>SAT<br>Número de<br>Constancia<br>CIÓN A:<br>del contribuyent                 | poder por el plazo<br>a Virtual SAT en el<br>1604262988506                                    |
| Ipo agente<br>de retención<br>os documento:<br>egalmente esta<br>bódigo de verific<br>ito web: http:<br>Cantidad en letr<br>Total: MIL TRE:<br>Cotal: MIL TRE:<br>NIT del conto<br>1000000000000000000000000000000000000 | e de soporte de blecido y los e lación o autenti es liportal sat gol as:<br>SCIENTOS DIECE SCIENTOS DIECE EL S Ribuyente 39 FA                                                                                                    | a la presen<br>xhibiré o p<br>leación: L<br>b.gt<br>BIETE QUET.<br>CONST | Unidad<br>te constancia o<br>resentaré a rec<br>a presente const<br>ZALES CON 93/10<br>CANCIA DI<br>O AGENTE F<br>No<br>DETALI<br>FECH | le retención se ajustan a<br>userimiento de la SAT.<br>ancia de retención, podrá ve<br>e<br>E RETENCIÓN E<br>EETENEDOR EFECTU<br>mbre, razón o denomina<br>SOCIACION EIVIL DE I<br>LE DE RETENCIONES<br>A TARIFA | DE IVA                                                                            | Anecerán en mi j<br>sando a su Agenci<br>SAT<br>Número de<br>Constancia<br>CIÓN A:<br>del contribuyento<br>LA ESTANCIA | poder por el plaza<br>a Virtual SAT en el<br><b>F-2229</b><br>1604262988506<br>e<br>RETENCIÓN |

TOTAL

Superintendencia de Administración Tributaria Intendencia de Recaudación Departamento de Recaudación Tributaria Página 10 de 27

Q1,317.93

## Consulta constancias de retención

La pantalla de Consulta constancias de retención, detalla las constancias de retención en diferentes estados, de acuerdo con la siguiente información.

#### 1. Identificación del agente de retención

NIT: NIT del agente retenedor Contribuyente: nombre del agente retenedor Usuario: el usuario utilizado para ingresar Tipo de agente de retención: la calidad de agente activado Código de estado: Muestra el código estado asignado al fondo rotativo Unidad: muestra el nombre del fondo rotativo

#### 2. Parámetros de búsqueda

El sistema despliega los valores que deberá llenar para realizar una búsqueda de constancias de retención de IVA que haya generado:

El sistema le mostrará los siguientes campos:

- 1. Período del: Establece la fecha inicial para del período de búsqueda.
- 2. Al: Establece la fecha final del período de búsqueda.
- 3. Estado: El sistema le muestra 5 tipos de estados los cuales podrá seleccionar dependiendo del tipo de búsqueda; siendo estos los siguientes:
  - a. Todos: Le incluye una búsqueda con todos los estados de las constancias.
  - b. Impresa: La constancia generada aún no se encuentra incluida en una declaración jurada de retenciones del IVA.
  - c. Anulada: La constancia se encuentra en estado anulada.
  - d. Impresa/Asignada: La constancia generada está incluida en una declaración jurada de retenciones del IVA, en estado congelado.
  - e. Impresa/Pagada: La constancia generada está incluida en una declaración jurada de retenciones del IVA, en estado pagado o presentado.
- 4. NIT retenido: Es un campo opcional, para buscar constancias generadas ingresando el NIT emisor de la factura.
- 5. Número de Constancia: Es un campo opcional, para buscar constancias generadas ingresando el número de la constancia.
- 6. Régimen del IVA: El sistema le muestra los tipos de régimen los cuales podrá seleccionar dependiendo del tipo de búsqueda; siendo estos los siguientes:
  - a. Todos: Al seleccionar esta opción, el sistema muestra todas las constancias en los diferentes regímenes en que han sido generadas.
  - b. Pequeño Contribuyente: Al seleccionar esta opción, el sistema muestra las constancias que han sido generadas y que sean del régimen de pequeño contribuyente.

- c. General: Al seleccionar esta opción, el sistema muestra las constancias que han sido generadas y que sean del régimen general.
- d. Agropecuario: Al seleccionar esta opción, el sistema muestra las constancias que han sido generadas y que sean del régimen Especial de Contribuyente Agropecuario.
- 7. Tipo de Descarga Excel: El sistema muestra las siguientes opciones:
  - a. Consolidado: Genera la información resumida de las constancias seleccionadas.
  - b. Detallado: Genera a detalle la información de las constancias seleccionadas.
- 8. Buscar: Luego de finalizar el ingreso de los datos, deberá presionar la opción Buscar y el sistema desplegará las constancias que han sido generadas, según el parámetro de búsqueda utilizado. Si no hubiera constancias generadas para ese período solicitado, le indicará por medio de mensaje.
- 9. Detalle de constancias: le desplegará la siguiente información
  - a. NIT: NIT del proveedor o retenido.
  - b. Nombre: Nombre del proveedor o retenido
  - c. Cantidad de facturas: le mostrará la cantidad de facturas incluidas en la constancia de retención
  - d. Concepto: el concepto de la retención, "agropecuario".
  - e. Constancia: número de constancias generado por el sistema
  - f. Fecha de constancia: la fecha que le fue asignada a la constancia
  - g. Estado: el estado de la constancia.
  - h. Total factura: monto total por el que fue emitido la FEL.
  - i. Importe Neto: monto importe sin el IVA. (aplica regimen general)
  - j. Afecto retencion: es el monto que esta sujeto retencion, para el regimen de especial de contribuyente agropecuario el monto total es el afecto retencion, debido que la factura no incluye IVA
  - k. Retención: es el valor de retencion generado en la constancia.
  - 1. Opciones: el sistema mostrará las siguientes opciones
    - Anular
    - Descarga constancia en PDF

| 40                                                                                                    |                                                                                                    |                                   |                                                                                                    |                                                                                                    |                                                                                                   |                                                                                                    |                                                                                                  |                                                                 |                                                            |          |
|----------------------------------------------------------------------------------------------------|----------------------------------------------------------------------------------------------------|-----------------------------------|----------------------------------------------------------------------------------------------------|----------------------------------------------------------------------------------------------------|---------------------------------------------------------------------------------------------------|----------------------------------------------------------------------------------------------------|--------------------------------------------------------------------------------------------------|-----------------------------------------------------------------|------------------------------------------------------------|----------|
|                                                                                                    |                                                                                                    |                                   |                                                                                                    | IDENTIFICACIÓN                                                                                                    | DEL AGENTE DE RETENCIÓN                                                                           |                                                                                                    |                                                                                                  |                                                                 |                                                            |          |
|                                                                                                    |                                                                                                    |                                   |                                                                                                    |                                                                                                    |                                                                                                   |                                                                                                    |                                                                                                  |                                                                 |                                                            |          |
| NIT                                                                                                    | 123456                                                                                                    |                                   | 1                                                                                                    | Contribuyente                                                                                                    |                                                                                                   | AGENTE DE RETE                                                                                                    | ENCIÓN                                                                                           |                                                                 |                                                            |          |
| Usuario                                                                                                    | R123456_38                                                                                                    |                                   |                                                                                                    | lipo de Agente de Retención                                                                                                    |                                                                                                   | SECTOR PÚBLICO                                                                                                    |                                                                                                  |                                                                 |                                                            |          |
| Código de estado                                                                                                    | 00000000000000099                                                                                                    |                                   |                                                                                                    | Inidad                                                                                                    |                                                                                                   | FONDO ROTATIV                                                                                                    | O COMPRAS                                                                                        |                                                                 |                                                            |          |
|                                                                                                    |                                                                                                    |                                   |                                                                                                    |                                                                                                    |                                                                                                   |                                                                                                    |                                                                                                  |                                                                 |                                                            |          |
|                                                                                                    |                                                                                                    |                                   |                                                                                                    | PARÂMET                                                                                                    | ROS DE BÚSQUEDA                                                                                   |                                                                                                    |                                                                                                  |                                                                 |                                                            |          |
|                                                                                                    | 1 Periodo del *                                                                                                    | 01/05/2021                        |                                                                                                    | Al * 31/0<br>5 Número de Constancia                                                                                                    | 15/2021                                                                                           | 3<br>E<br>Régimen de                                                                                                    | stado Todos                                                                                      |                                                                 | 0                                                          |          |
|                                                                                                    | 1 Periodo del *<br>4 NIT retenido                                                                                                    | 01/05/2021                        | C                                                                                                    | 2 Al · JUR<br>5 Rémero de<br>Constancia                                                                                                    | 95/3021 2<br>Bencar                                                                               | 3<br>Regimen de<br>Tipo Descarça 8                                                                                                    | stado Todos<br>I IVA Todos<br>I xxcel: Cansolidado                                               |                                                                 | 8                                                          |          |
|                                                                                                    | 1 Periodo del *<br>Al NIT retenido                                                                                                    | 01/05/2022                        | 2                                                                                                    | 2 AI · JAK<br>5 Normero de<br>Constancia<br>9 DETALIA                                                                                                    | 19/2021 2<br>T<br>Buscar<br>LE CONSTANCIAS<br>Yajina 1 de 1                                       | 3<br>Regimen de<br>Tipo Descarga f                                                                                                    | stado Todes<br>I IVA Todes<br>xxcel: Cansolidado                                                 |                                                                 | 0                                                          |          |
| NIT                                                                                                    | 1 Periodo del *<br>1 NIT retenido<br>Nombre Can                                                                                                    | Di/05/2021                        | e con                                                                                                    | 2 Al · Juli<br>5 Número de<br>6 Constancio<br>9 DETALI<br>10 Trancio Fecha Emicio                                                                                                    | 09/2021 2<br>Rescar<br>IE CONSTANCIAS<br>Página 1 de 1<br>Mi Estado                               | 3 El<br>Regimen de<br>Tipo Descarga I                                                                                                    | ttado Todos<br>H IVA Todos<br>A IVA Todos<br>Insorte Meto                                        | Afecio Retención                                                | Retenciós                                                  | Opdones  |
|                                                                                                    | Periodo del *     NTT retenido     NTT retenido     NTT retenido     NTT retenido     Tratenido                                                                                                    | Di/05/2021                        | scepto . Con                                                                                                    | 2 Al · Jave<br>5 Nomero de<br>6 Constancia<br>9 DETALI<br>stancia<br>Ferina Emisión<br>Constancia                                                                                                    | 09/2021 2<br>Tensor<br>LE CONSTANCIAS<br>Vigina 1 de 1<br>In Estado                               | 3     E       6     Regimen de       100     Descarga f                                                                                                    | Interest Neto                                                                                    | Alecto Retención<br>127.27                                      | Retención                                                  | Opdones  |
| NIT<br>a a b s s s s s s s s s s s s s s s s s                                                                                                    | 1 Periodo del *<br>4 NIT retenido<br>Nombre Can<br>Fe<br>Can brok<br>Can brok<br>Can bro | eidod de course                   | scepte Con                                                                                                    | 2 AI · JUK<br>5 Námere de<br>9 DCTALI<br>stancia Fechinaria<br>e des contendo                                                                                                    | 09/2021 2<br>Buesser<br>LE CONSTANCIAS<br>Página 1 de 1<br>M Estado<br>Buesser                    | 3 E<br>6 Regimen de<br>100 Descarga f<br>100 Descarga f                                                                                                    | Innorte Neto                                                                                     | Mecio Rotención<br>sezas<br>foruscas                            | Retencións<br>ketencións                                   | Opciones |
| NIT<br>0 0 5 55<br>0 0 55<br>0 0 0 55<br>0 0 0 55<br>0 0 0 0 0 0<br>0 0 0 0 0<br>0 0 0 0<br>0 0 0 0<br>0 0 0 0<br>0 0 0 0<br>0 0 0 0<br>0 0 0 0<br>0 0 0 0<br>0 0 0<br>0 0 0 0<br>0 0 0<br>0 0 0<br>0 0 0<br>0 0 0<br>0 0 0<br>0 0 0<br>0 0 0<br>0 0 0<br>0 0 0<br>0 0 0<br>0 0 0<br>0 0 0<br>0 0 0<br>0 0 0<br>0 0 0<br>0 0 0<br>0 0<br>0 0 0<br>0 0<br>0 0<br>0 0<br>0 0<br>0 0<br>0 0<br>0 0<br>0 0<br>0 0<br>0 0<br>0 0<br>0 0<br>0 0<br>0 0 | Periodo del *     ATT retenido     NTT retenido     NTT retenido     Do no     So     So                                                                                                    | Eldod de Con                      | ecepte Con<br>d Li<br>con, istr<br>control transmission                                                                                                    | 2 AI - Juli<br>5 Nomero de<br>6 9 DETALI<br>stancis Fecha Emis<br>6 estar<br>8 10 10 10 10 10 10 10 10 10 10 10 10 10                                                                                                    | 09/2021 2<br>Torresor<br>ELE CONSTANCIAS<br>Fégins 1 de 1<br>Passan<br>passan<br>passan<br>passan | Betal Facture<br>b 22402<br>gt.06043                                                                                                    | Importe Neto                                                                                     | Alecia Retención<br>s2727<br>genosa                             | Retención<br>Retención<br>Retención<br>gaso de<br>gaso del | Decines  |
| NIT           Q         90           2354794         410           935764         410                                                                                                    | 1 Periodo del *<br>4 NTT retenido<br>Rombre Can<br>reterio de la constante<br>reterio de la constante<br>r                                                                                                    | rided de Cor<br>Rigers Cor<br>C C | accepto         Com           d         1           d         1           d         1           d         1           d         1           d         1           d         1           d         1           d         1           d         1           d         1           d         1           d         1 | 2 Al · Juli<br>5 Nomero de<br>9 DETALI<br>stancio Fecha Finicio<br>e astronomico de<br>stancio Fecha Finicio<br>constancio<br>stancio fecha Finicio<br>constancio<br>stancio fecha Finicio<br>constancio<br>stancio fecha Finicio<br>constancio<br>stancio fecha Finicio<br>constancio<br>stancio fecha Finicio<br>constancio<br>stancio fecha Finicio<br>constancio<br>stancio fecha Finicio<br>constancio<br>stancio fecha Finicio<br>constancio<br>stancio fecha Finicio<br>constancio<br>stancio fecha Finicio<br>constancio<br>stancio fecha Finicio<br>constancio<br>stancio<br>stancio fecha Finicio<br>constancio<br>stancio<br>stanci<br>stancio<br>stancio<br>stancio<br>stancio<br>stanci<br>stancio<br>stancio<br>stancio<br>sta | 19/2021 2<br>Function 1 de 1<br>10<br>10<br>10<br>10<br>10<br>10<br>10<br>10<br>10<br>1           | Regimen de     Too Descarga I     Too Descarga I     Descarga I     Descarga I     Security     Descarga I     Security     Security     Securi | tado Todo:<br>I IVA Todos<br>Axcet: Cansolitado<br>Importe Neto<br>Statu<br>ga.co.00<br>c.257.00 | Alecto Retencios<br>027.27<br>07.52.28<br>07.60.00<br>02.090.00 |                                                            | Ouciones |

#### 3. Generar Excel, PDF o ZIP.

La consulta tiene la opción de exportar a Excel, PDF o archivo Zip las constancias que muestra el detalle de búsqueda.

Para generar el reporte de Excel lo puede hacer de la siguiente forma:

- 1. Check box seleccionar todos: Al marcar el check en el cuadrito seleccionará todas las constancias que tenga en su pantalla, mismas que serán incluidas en el reporte de Excel.
- 2. Check box selección individual: Puede realizar la selección de forma individual, solamente las seleccionadas se le incluirá en el reporte de Excel.
- 3. Generar Excel: Al tener seleccionadas todas las constancias o a elección individual, dar click en el botón Generar Excel; el sistema descarga automáticamente el reporte de constancias generadas en formato excel.

Para generar las constancias que aparecen en la pantalla lo puede hacer de la siguiente forma:

- Generar PDF: Al dar click en el botón generar PDF, el sistema envía automáticamente al correo electrónico registrado en RTU un link para descargar el archivo PDF, el cual tiene 7 días de vigencia para realizar la descarga.
- 5. Generar ZIP: Al dar click en el botón generar ZIP, el sistema envía automáticamente al correo electrónico registrado en RTU un link para

|         |                                                               |                                                                                                    |                                                                 | -                                                                                      |                                                                                |                                                                                 |                                                                                                    |                                                                                                  |                                                                                         |                                                                                          |                                                             | interructioners Closed 1.1 ct                 |
|---------|---------------------------------------------------------------|----------------------------------------------------------------------------------------------------|-----------------------------------------------------------------|----------------------------------------------------------------------------------------|--------------------------------------------------------------------------------|---------------------------------------------------------------------------------|----------------------------------------------------------------------------------------------------|--------------------------------------------------------------------------------------------------|-----------------------------------------------------------------------------------------|------------------------------------------------------------------------------------------|-------------------------------------------------------------|-----------------------------------------------|
| ies Web | 2                                                             |                                                                                                    |                                                                 |                                                                                        |                                                                                |                                                                                 |                                                                                                    |                                                                                                  |                                                                                         |                                                                                          |                                                             | control and a channel I I co                  |
|         |                                                               |                                                                                                    |                                                                 |                                                                                        |                                                                                | PARÂMETROS DE                                                                   | BÚSQUEDA                                                                                                    |                                                                                                  |                                                                                         |                                                                                          |                                                             |                                               |
|         |                                                               |                                                                                                    |                                                                 |                                                                                        |                                                                                |                                                                                 |                                                                                                    |                                                                                                  |                                                                                         |                                                                                          |                                                             |                                               |
|         |                                                               | Periodo del                                                                                                    | 01/05/2021                                                      |                                                                                        |                                                                                | 31/05/2021                                                                      | 0                                                                                                    | Estar                                                                                            | do Todos                                                                                |                                                                                          |                                                             |                                               |
|         |                                                               |                                                                                                    |                                                                 |                                                                                        | Número                                                                         | de                                                                              |                                                                                                    | 2 534                                                                                            |                                                                                         |                                                                                          | <u> </u>                                                    |                                               |
|         |                                                               | NIT retenide                                                                                                    |                                                                 |                                                                                        | Constan                                                                        | cia                                                                             |                                                                                                    | Régimen del IV                                                                                   | /A Todos                                                                                |                                                                                          |                                                             |                                               |
|         |                                                               |                                                                                                    |                                                                 |                                                                                        |                                                                                |                                                                                 |                                                                                                    | Tipo Descar                                                                                      | ga Consolidado                                                                          | 1                                                                                        |                                                             |                                               |
|         |                                                               |                                                                                                    |                                                                 |                                                                                        |                                                                                |                                                                                 |                                                                                                    |                                                                                                  |                                                                                         |                                                                                          |                                                             |                                               |
|         |                                                               |                                                                                                    |                                                                 |                                                                                        |                                                                                | Busca                                                                           |                                                                                                    |                                                                                                  |                                                                                         |                                                                                          |                                                             |                                               |
|         |                                                               |                                                                                                    |                                                                 |                                                                                        |                                                                                |                                                                                 |                                                                                                    |                                                                                                  |                                                                                         |                                                                                          |                                                             |                                               |
|         |                                                               |                                                                                                    |                                                                 |                                                                                        |                                                                                | DETAILS ODD                                                                     |                                                                                                    |                                                                                                  |                                                                                         |                                                                                          |                                                             | -                                             |
|         |                                                               |                                                                                                    |                                                                 |                                                                                        |                                                                                |                                                                                 | CIANFIAC                                                                                                    |                                                                                                  |                                                                                         |                                                                                          |                                                             |                                               |
|         |                                                               |                                                                                                    |                                                                 |                                                                                        |                                                                                | Página 1                                                                        | de 1                                                                                                    |                                                                                                  |                                                                                         |                                                                                          |                                                             |                                               |
|         | NIT                                                           | Nombre                                                                                                    | Cantidad de<br>Facturas                                         | Concepto                                                                               | Constancia                                                                     | Página 1<br>Fecha Emisión<br>Constancia                                         | de 1<br>Estado                                                                                                    | Total Factura                                                                                    | Importe Neto                                                                            | Afecto<br>Retención                                                                      | Retención                                                   | Opciones                                      |
|         | NIT                                                           | Nombre<br>Asociacion civil de<br>Estancia                                                                                                    | Cantidad de<br>Facturas                                         | Concepto                                                                               | Constancia                                                                     | Página 1<br>Pécha Emisión<br>Constancia                                         | de 1<br>Estado                                                                                                    | Total Factura                                                                                    | Importe Neto                                                                            | Afecto<br>Retención                                                                      | Retención<br>923 <b>3</b>                                   | Opcionus<br>excel 😫 X                         |
| 2       | NIT                                                           | Nombre<br>Associación civil de<br>gistalicia<br>(Stalicia<br>Associación<br>Desaracido de<br>Nuibres<br>Cuatenaricos                                                                                                    | Cantidad de<br>Facturas                                         | Concepto<br>centeral<br>GENERAL                                                        | Constancia                                                                     | Página 1<br>Fecha Emisión<br>Constancia<br>19/05/2021                           | de 1<br>Estado                                                                                                    | Total Factura<br>Q895,326.00<br>Q1.090,000.00                                                    | Importe Neto<br>9799,790.41<br>9992,557.14                                              | Afecto<br>Retención<br>ges.co.r.sz<br>guor.142.66                                        | Retención<br>q23 3<br>q26 4                                 | Opciones<br>excel 2 X<br>pdf 2 Pot            |
|         | RET<br>108731384<br>100733601<br>25360709                     | Nombro<br>Associación civil de<br>Multaria La<br>Estancia<br>Associación<br>Commitantar y de<br>Desanocio de<br>Desanocio de<br>Cuatemaricas<br>rutarias la comitos,<br>Aréa vituariama                                                          | Cantidad de.<br>Facturas                                        | Concepto<br>General<br>GENERAL<br>BEQUEÑO<br>CONTRIBUTIT                               | Constancia                                                                     | Página 1<br>Fecha Emisión<br>Censtancia<br>19/05/2021<br>19/05/2021             | de 1 Estado<br>Estado<br>IPERINA<br>IPERESA                                                                                                    | Total Factura<br>9895,374.00<br>91.080,090.00<br>95,090.00                                       | Importe Neto<br>(799.390.43<br>(992.557.14<br>(5509.60)                                 | Afecto<br>Retención<br>943,827.57<br>Q107,142.86<br>Q5.000.00                            | Retención<br>923 3<br>936 4<br>5                            | Opciones<br>excel 2 X<br>pdf 2 Pot            |
|         | NIT<br>100731364<br>100733661<br>25369709<br>6309062          | Nombro<br>Associación civil de<br>mainas i a<br>estancia<br>Associación<br>coenstanta y de<br>Desansolio de<br>Nutresi<br>cuatenaricens<br>cuatenaricens<br>cuatenaricens<br>nutresi<br>Nicolas, cuasel<br>anter                                 | Cantidad de<br>Facturas                                         | Сонсирао<br>силежа.<br>сележа.<br>сележа.<br>сонтальстит<br>теодибо<br>сонтальстит     | Constancia<br>1021439034580<br>1021439034580<br>1021439034688<br>1021427461582 | Página 1<br>Página 1<br>Fecha Emisión<br>Constancia<br>14/05/2021<br>15/05/2021 | de 1 Fstado<br>Fstado<br>IPPRESA<br>IPPRESA<br>IPPRESA                                                                                                    | Total Factura<br>989,374.00<br>91,090,000.00<br>95,090.00<br>02,559.00                           | Importe Neto<br>(1743,340.44<br>(1852,657.14<br>(15,000.00<br>(12,550.00                | Afecto<br>Retención<br>Q43,027.57<br>Q107,142.86<br>Q5,003.00<br>Q2,555,00               | Retención<br>q23 3<br>q36, 4<br>4<br>5<br>q127,59           | Opcionus<br>excel 2 X<br>pdf 2 Per<br>e 2 Per |
| 2       | 100731.169<br>100731.169<br>100731.001<br>25369709<br>6309062 | Nombre<br>Association civil de<br>cistancia<br>Sistancia<br>Association<br>Consestantar y de<br>pisancolio de<br>ciatema Lopolio,<br>Arca Villanzion<br>Arca Villanzion<br>Arca Villanzion<br>Arca Villanzion<br>Association<br>Cantidad de Cons | Cantidad de<br>Facturas<br>1<br>1<br>1<br>1<br>1<br>1<br>1<br>1 | Сонсирто<br>санена.<br>сенена.<br>сенена.<br>сонтань-телет<br>геодийо<br>сонтань-телет | Constancia /                                                                   | Página 1<br>Constancia<br>Isyos/2021<br>Isyos/2021<br>Isyos/2021<br>Ju/05/2021  | de 1 Estado<br>Iopeana<br>Iopeana<br>Io | Total Factura<br>(949,324.00)<br>(1,000,000.00)<br>(05,000.00)<br>(02,559.00)<br>(01,902,874.00) | Importe Neto<br>(7#8,#86.43<br>(982,657.34<br>(95,000.00<br>(22,550.00<br>Q1,699,803.57 | Alecto<br>Retención<br>93,027,57<br>Q107,142,86<br>Q5,000,00<br>Q2,555,00<br>Q210,620,43 | Retención<br>q21 3<br>036 4<br>( 5<br>0127.59<br>Q51,145.10 | Opciones<br>excel 2 X<br>of 2 Part<br>e 2     |

descargar el archivo ZIP, el cual tiene 7 días de vigencia para realizar la descarga.

#### 4. Archivo de Excel

El sistema le despliega un archivo de Excel con la información de las constancias que han sido generadas de acuerdo al parámetro de búsqueda utilizado (Consolidado o detallado).

| 8.5-                                    |                                      |                      |                            |                |                                                       | Exportaniza                                                 | el lace | i.              |                   |                                  |                | -         |                          |           | (                                |                    | - 0                       | y x     |
|-----------------------------------------|--------------------------------------|----------------------|----------------------------|----------------|-------------------------------------------------------|-------------------------------------------------------------|---------|-----------------|-------------------|----------------------------------|----------------|-----------|--------------------------|-----------|----------------------------------|--------------------|---------------------------|---------|
| Archino Inicio Insertar                 | Daposición de página                 | Formula              | Datos Re                   | eviser Vista P | rogramador A                                          | juda Nitro Pro 9                                            | Q 20    | uè desea hac    |                   |                                  |                |           |                          |           |                                  |                    | A.                        | omparta |
| Pegar<br>Copiar formato<br>Potepacies 5 | Calibri • 1<br>N K S • Ш •<br>Poerte | ۸ م<br>م<br>A م<br>A | A = = []<br>- = =<br>- = = | Ainestin       | Ajustar texto<br>Combinar y centra<br>E. RETENCION DE | General<br>General<br>General<br>S<br>N<br>N<br>N<br>N<br>N | nn 🙀    | e For<br>condic | ional - com<br>Ex | formato Es<br>o table ~ c<br>ios | cilos de el da | nsertar B | invinar Format<br>Celdao | Σ A       | utosene -<br>ellenæ -<br>orrær - | Codenary<br>Titrar | Buscar y<br>seleccionar - |         |
| 4                                       |                                      | r                    | D                          | E              | r                                                     | 6                                                           | U.      | 0.04            | 4                 |                                  | i.             | м         | N                        | 0         | p                                | 0                  | P                         |         |
| 1 *** Retenciones Web - 0               | ONSUE TA CONSTANC                    | AS DE RETE           | NCION DE IVA               | ***            |                                                       |                                                             |         |                 |                   | n.                               |                |           |                          | 6         |                                  |                    |                           |         |
| 2                                       |                                      |                      |                            |                |                                                       |                                                             |         |                 |                   |                                  |                |           |                          |           |                                  |                    |                           |         |
| 3 NIT AGENTE RETENCION                  | 123456                               |                      | NOMBRE AGE                 | AGENTE RETEN   |                                                       | USUARIO:                                                    | R123456 | 2               |                   |                                  |                |           |                          |           |                                  |                    |                           |         |
| 4 PERIODO DEL:                          | 01/12/2020                           |                      | AL:                        | 31/12/2020     |                                                       |                                                             |         | 1               |                   |                                  |                |           |                          |           |                                  |                    |                           |         |
| 5 ESTADO CONSTANCIAS:                   | IMPRESA                              |                      | 100 (V)                    |                |                                                       |                                                             |         |                 |                   |                                  |                |           |                          |           |                                  |                    |                           |         |
| 6 TOTAL CONSTANCIAS:                    | 4                                    |                      |                            |                |                                                       |                                                             |         |                 |                   |                                  |                |           |                          |           |                                  |                    |                           |         |
| 7                                       |                                      |                      |                            |                |                                                       |                                                             |         |                 |                   |                                  |                |           |                          |           |                                  |                    |                           |         |
| 8                                       |                                      |                      |                            |                |                                                       |                                                             |         |                 |                   |                                  |                |           |                          |           |                                  |                    |                           |         |
| 9 NIT RETENEDOR                         | NOMBRE RETENEDOR                     | ESTADO CO            | CONCEPTO                   | FECHA ADICION  | CONSTANCIA                                            | FECHA EMISION                                               | CUR     | USUARIO         | TIPO USU          | CODIGO E                         | UNIDAD         | NIT       | NOMBRE                   | TOTAL FA  | IMPORTE                          | AFECTOR            | TOTAL RET                 | ENCION  |
| 10 123456                               | AGENTE RETENEDOR                     | IMPRESA              | GENERAL                    | 17/05/2021     | 1621265103855                                         | 31/12/2020                                                  |         | R974250         | INSTITUT          | 11200054                         | FONDO R        | 23108     | EVA LIDIA                | 107741.7  | 96198.01                         | 11543.76           | 2885.94                   |         |
| 11 123456                               | AGENTE RETENEDOR                     | IMPRESA              | GENERAL                    | 17/05/2021     | 1621265104742                                         | 31/12/2020                                                  |         | R974250         | INSTITUTO         | 11200054                         | FONDO R        | 26570     | MARIA IRE                | 131776.64 | 117657.7                         | 314118.93          | 3529.73                   |         |
| 12 123456                               | AGENTE RETENEDOR                     | IMPRESA              | GENERAL                    | 17/05/2021     | 1621265105290                                         | 31/12/2020                                                  |         | R974250         | INSTITUT          | 11200054                         | FONDO R        | 28010     | ENEIDA M                 | 153130.9  | 136724.0                         | 316406.88          | 4101.72                   |         |
| 13 123456                               | AGENTE RETENEDOR                     | IMPRESA              | PEQUEÑO CO                 | 17/05/2021     | 1621265105772                                         | 31/12/2020                                                  |         | R974250         | INSTITUT          | 11200054                         | FONDO R        | 47252     | CARLOS ET                | 4725.00   | 4725.00                          | 4725.00            | 236.25                    |         |
| 14 TOTALES                              |                                      |                      |                            |                |                                                       | - og enteren                                                |         |                 |                   |                                  |                |           | ( account of             | 397.374.3 | 355 304.7                        | 46,794.57          | 10.753.64                 |         |
| 15                                      |                                      |                      |                            |                |                                                       |                                                             |         |                 |                   |                                  |                |           |                          |           |                                  | 1                  |                           |         |
| 16                                      |                                      |                      |                            |                |                                                       |                                                             |         |                 |                   |                                  |                |           |                          |           |                                  |                    |                           |         |
| 17                                      |                                      |                      |                            |                |                                                       |                                                             |         |                 |                   |                                  |                |           |                          |           |                                  |                    |                           |         |
| 18                                      |                                      |                      |                            |                |                                                       |                                                             |         |                 |                   |                                  |                |           |                          |           |                                  |                    |                           |         |
| 19                                      |                                      |                      |                            |                |                                                       |                                                             |         |                 |                   |                                  |                |           |                          |           |                                  |                    |                           |         |
| 20                                      |                                      |                      |                            |                |                                                       |                                                             |         |                 |                   |                                  |                |           |                          |           |                                  |                    |                           |         |
| 21                                      |                                      |                      |                            |                |                                                       |                                                             |         |                 |                   |                                  |                |           |                          |           |                                  |                    |                           |         |
| 22                                      |                                      |                      |                            |                |                                                       |                                                             |         |                 |                   |                                  |                |           |                          |           |                                  |                    |                           |         |
| 23                                      |                                      |                      |                            |                |                                                       |                                                             |         |                 |                   |                                  |                |           |                          |           |                                  |                    |                           |         |
| 24                                      |                                      |                      |                            |                |                                                       |                                                             |         |                 |                   |                                  |                |           |                          |           |                                  |                    |                           |         |
| 25                                      |                                      |                      |                            |                |                                                       |                                                             |         |                 |                   |                                  |                |           |                          |           |                                  |                    |                           |         |
| 26                                      |                                      |                      |                            |                |                                                       |                                                             |         |                 |                   |                                  |                |           |                          |           |                                  |                    |                           |         |
| 27                                      |                                      |                      |                            |                |                                                       |                                                             |         |                 |                   |                                  |                |           |                          |           |                                  |                    |                           |         |
| 78                                      |                                      |                      |                            |                |                                                       |                                                             |         |                 |                   |                                  |                |           |                          |           |                                  |                    |                           |         |
| 29                                      |                                      |                      |                            |                |                                                       |                                                             |         |                 |                   |                                  |                |           |                          |           |                                  |                    |                           | - 12    |
| Reporte de l                            | onstancias                           |                      |                            |                | 1                                                     |                                                             |         |                 | 1 21              |                                  |                |           |                          |           |                                  | -                  |                           |         |
| Reporte de C                            |                                      |                      |                            |                |                                                       |                                                             |         |                 | 1 41              |                                  |                |           |                          | 1. and    |                                  |                    |                           |         |
| Listo 📅                                 |                                      |                      |                            |                |                                                       |                                                             |         |                 |                   |                                  |                |           |                          | 1111      |                                  | p                  | -                         | + 100 % |

Superintendencia de Administración Tributaria Intendencia de Recaudación Departamento de Recaudación Tributaria Página 14 de 27

#### 5. Anular retenciones

La anulación de retenciones aplica para cualquier estado de la constancia, dependiendo del estado en que tenga asignada, aplicará en la generación de una declaración jurada o una rectificación.

Si la constancia se encuentra en estado impresa, no tendrá efecto en ninguna declaración, si la constancia está en estado impresa/asignada, generará una declaración jurada en estado congelado y si se encuentra en estado impresa/pagada afectará una declaración en estado presentado.

| Pariodo del * Estado Todos  Pariodo del * Estado Todos Pariodo del * Estado Todos Pariodo del * Estado                                                                                                    | Referesion and ou |
|----------------------------------------------------------------------------------------------------|-------------------|
| Pariodo del * EL/05/3020  Al * 50/06/2020  Estado Todos  Stados Todos  Stados  Stados Todos  Stados  Stados Todos  Stados  Stados                                                                                                    |                   |
| Período del * 02/05/2020 0 Al * 30/06/2020 0 Estado Todos • NIT retenido Constancia DETALLE CONSTANCIAS Página 3 de 1 Pagina 3 de 1 Pagina 3 d                                                                                                    |                   |
| Pariodo del * @2/05/2020     0     Al * 30/06/2020     Estado     Todos     Image: Constancia       NIT retenido     Constancia                                                                                                    |                   |
| Nimero de Constancio<br>DETALLE CONSTANCIAS  Página J.d 1  Página J.d 1  Página J.d 1  Alecto                                                                                                    |                   |
|                                                                                                    |                   |
| DETAILE CONSTANCIAS<br>DETAILE CONSTANCIAS<br>Págins Jó t 1<br>Págins Jó t 1<br>Págins Jó |                   |
| DETALLE CONSTANCIAS                                                                                                    |                   |
| DETALLE CONSTANCIAS<br>Página 1 de 1<br>NIT Cantidad de Fecha Finician Alecto                                                                                                    |                   |
| Pégina de Alecto                                                                                                    |                   |
| NIT Cantidad da Fecha Emilión Afecto                                                                                                    |                   |
| Nombre Facturas Concupto Constancia Constancia Estado Total Factura Importe Neto Retención Retención                                                                                                    | in Opciones       |
| 19871001         ARIONALUL:<br>INSTANCE         1         АССИНИСТВИСТ         31/03/3212         АКИЛИИ         05,146.00         05,146.00         02,146.00         02,146.00         02,146.00         02,146.00         02,146.00         02,146.00         02,146.00         02,146.00         02,146.00         02,146.00         02,146.00         02,146.00         02,146.00         02,146.00         02,146.00         02,146.00         02,146.00         02,146.00         02,146.00         02,146.00         02,146.00         02,146.00         02,146.00         02,146.00         02,146.00         02,146.00         02,146.00         02,146.00         02,146.00         02,146.00         02,146.00         02,146.00         02,146.00         02,146.00         02,146.00         02,146.00         02,146.00         02,146.00         02,146.00         02,146.00         02,146.00         02,146.00         02,146.00         02,146.00         02,146.00         02,146.00         02,146.00         02,146.00         02,146.00         02,146.00         02,146.00         02,146.00         02,146.00         02,146.00         02,146.00         02,146.00         02,146.00         02,146.00         02,146.00         02,146.00         02,146.00         02,146.00         02,146.00         02,146.00         02,146.00         02,146.00         02,146.00                                                                                                    |                   |
| о на по на по на<br>По на по на по на по на по на по на по на по на по на по на по на по на по на по на по на по на по на по на по на по на по на по на по на по на по на по на по на по на по на по на по на по на по на по на по на по на по на по на по на по на по на по на по на по на по на по на по на по на по на по на                                                                                                    |                   |
| Listorioria (MERNA)22 VALLES I ASOCRECUARD LISCOTTODIA 24/02/2020 DIREES/MEGICA 0(10)/15.00 0(10)/15.00 0(10)/15.00                                                                                                    | at 🗢 🚮            |
| Likolora, wedan mir. 2 waaa 159537333947 3006001 194953494040 032,42,60 032,42,60 032,442,00 032,442,00 032,442,00                                                                                                    | 10 😑 🛃            |
| 1987-20196 🕅 👷 (0.221/17.00) 🙄 (0.221/17.00) (221/17.00) (221/17.00) (221/17.00)                                                                                                    | a 😑 🔛             |
| Libertoseo (masso decesso), 1 Admontcuesto 1535317314933 30(49;2020 2HRESK/HAALA 02,280.00 02.380.00 02.380.00 02140                                                                                                    |                   |
| 0400,0 00,000,0 00,000,000,0000                                                                                                    | ao 😐 🛃            |
| Cantided de Constanciae: 7 Totales: Q0.00 Q0.00 Q0.00 Q0.00 Q0.00                                                                                                    | 00                |
| Pâgino 1 de 1                                                                                                    |                   |
|                                                                                                    |                   |

#### a) Anulación de constancia con 1 sola factura.

1. Seleccionar anular

El sistema le mostrará el mensaje de alerta para confirmar la anulación.

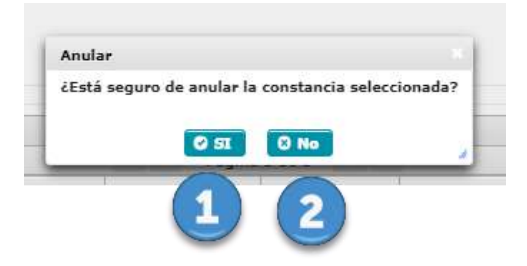

- 1. SI: si está seguro, el sistema asignará estado anulado a la constancia seleccionada.
- 2. NO; selecciona no el sistema no hará ninguna acción.

|   |           |                           |                         |               |               | Buse                        | 2er       |               |               |                     |             |          |
|---|-----------|---------------------------|-------------------------|---------------|---------------|-----------------------------|-----------|---------------|---------------|---------------------|-------------|----------|
|   |           |                           |                         |               |               | DETALLE CO                  | NSTANCIAS |               |               |                     |             |          |
|   |           |                           |                         |               |               | Página                      | 1 de 1    |               |               |                     |             |          |
|   | NIT       | Nombre                    | Cantidad da<br>Facturas | Cancepto      | Constancia    | Fecha Emisión<br>Constancia | Estado    | Total Factors | Importe Neto  | Afecto<br>Retención | Rebención.  | Opcionas |
|   | 306755494 | RODRIGO JOSE, VALE<br>SAR | 30                      | AGROPECUARID  | 15957(9319092 | 25/07/2020                  | ANDLADA   | Q728,896.00   | Q778,896.00   | Q778,895.00         | Q38,944.90  |          |
| 1 | 105710404 | RODRISO JOSE, WILE<br>SUR | 2                       | AGROPECUARD   | 1595709324070 | 25/07/2020                  | ANULIGA   | 099,112.00    | Q90.113.00    | Q90,L12.00          | Q1.505.60   |          |
|   | 105710494 | RODRIGO JOSE, VALE<br>SUR | 1                       | AGROPECUARIO  | 1595769328102 | 25/07/2020                  | THERE'SA  | 00,699,985.00 | Q5.599.935.00 | Q6.099.985.00       | Q334.999.25 | 0        |
|   | 105710494 | RODRIEO JOSE, VALE<br>SUR | (2)                     | AGRIGRECUARID | 1595960169381 | 25/07/2020                  | DRIVESS.  | Q13,558.00    | Q45;556:00    | Q45,556.00          | 02,271      | •        |
|   | and these | RECAULO RESE, VALE        | 1                       | ADROPECIARD   | 10000000000   | 38,07/2056                  | BAPARSA   | 01,713,231.08 | Q1,715,251.00 | QUAL THE            | 083,4       | a 😫      |
|   |           | Cantidad de Co            | nstanciasi 5            |               |               |                             | Fotalesi  | Q             | Q             | Q                   | Q           | -        |
|   |           |                           |                         |               |               | Página                      | i de i    |               |               |                     |             |          |

1. Seleccionar anular

El sistema le mostrará la siguiente pantalla con las opciones de anulación:

|              |             | Retencio                                          | ones Web           |                                                |                                                  | Evenerativeses to Associate | Tracces Talerat<br>rsparente |  |
|--------------|-------------|---------------------------------------------------|--------------------|------------------------------------------------|--------------------------------------------------|-----------------------------|------------------------------|--|
| esa          | co          | NSTANCIA DE R                                     | ETENCIÓN D         | EL IVA                                         | SAT-2230<br>Número de<br>Constanda 1505091625504 |                             |                              |  |
|              | EL SI       | EL SUSCRITO AGENTE RETENEDOR EFECTUÓ RETENCIÓN A: |                    |                                                |                                                  |                             |                              |  |
| NIT del cont | ribcyente   |                                                   | Nombre, rezón o de | nomineción sociel <mark>d</mark> el contribuye | rite                                             |                             |                              |  |
| 106710       | 0494        |                                                   | ROORI              | IGO JOSE, VALE SUR                             |                                                  |                             |                              |  |
| -            |             | DETALLE DE LA CONSTANCIA                          |                    |                                                |                                                  |                             |                              |  |
| Seria        | Factora     | Fecha                                             | Tarifa             | Importe Neto                                   | Retunción                                        | Anula 1                     |                              |  |
| 1651350F     | #30422290   | 30 <u>-07/30</u> 30                               | 5.0%               | 0778,845.00                                    | 035,914,80                                       |                             |                              |  |
| HOTHESER     | 3760198511  | 20/07/2020                                        | 5.0%               | Q44.556.00                                     | Q2,227.89                                        |                             |                              |  |
| 09019054     | 353577034   | 30/03/3030                                        | T-D%               | qnae 799.06                                    | Q04,039.95                                       |                             |                              |  |
| 10 PAL       | (           |                                                   |                    | 4                                              |                                                  |                             |                              |  |
|              |             |                                                   |                    | Ŭ                                              |                                                  |                             |                              |  |
|              | EL SUSURI I | U AGENTE NETEN                                    | EUUN EFECTU        | O REFERENCIÓN A.                               |                                                  |                             |                              |  |
|              |             |                                                   |                    |                                                |                                                  |                             |                              |  |

- 1. Check box seleccionar todos: Al marcar el check en el cuadrito seleccionará todas las facturas que están incluidas en la constancia, esta acción anulará toda la retención, activando en la opción 3 anular constancia.
- 2. Check box selección individual: Puede realizar la selección de forma individual, si desea eliminar una o más facturas incluidas en la constancia sin seleccionar todas, la factura que seleccione es la que se eliminará de la constancia, esta acción hará que de las facturas que no seleccione se genere

una nueva constancia de forma automática, en la opción 3 se activará generar nueva constancia.

- 3. Según la selección que haya realizado se activaran los botones, anular constancia o generar nueva constancia, al presionar esta opción el sistema guardara la acción realizada, mostrando el mensaje de confirmación con las opciones de SI o NO.
- 4. Si no está seguro en anular, presione la opción salir y el sistema lo devuelve a la pantalla de consulta.

# Declaración jurada.

El menú de declaración está diseñado para generar la declaración jurada y pago mensual de retenciones efectuadas de acuerdo con el régimen que se le hayan practicado las retenciones del IVA, siendo éstos: Regímenes General y Pequeño Contribuyente, formulario SAT-2340 DECLARACIÓN JURADA DE RETENCIONES DEL IVA y Régimen Especial de Contribuyente Agropecuario, formulario SAT-2320 IVA RETENCIONES AGROPECUARIO

1. Generación de declaración jurada

Para generar la declaración jurada del mes debe realizar los siguientes pasos.

- 1. Año: Selecciona el año que desea declarar
- 2. Mes: Selecciona el mes que desea declarar
- Régimen: IVA Retenciones Regimen General y Pequeño Contribuyente (SAT-2340) e IVA Retenciones Agropecuario (SAT-2320), según las retenciones del IVA que procede a realizar el pago.
- 4. Aceptar: La opción buscar activará el botón generar declaración jurada o le mostrará vista previa del formulario creado para el mes seleccionado.

|                  |  | Retenciones                       | s Web                                              |
|------------------|--|-----------------------------------|----------------------------------------------------|
|                  |  | DECLARACIÓN JURADA IVA R          | ETENCIONES                                         |
|                  |  | IDENTIFICACIÓN DEL AGENTE E       | DE RETENCIÓN                                       |
| NET              |  | Contribuyente                     | HINISTERIO DE AGRICULTURA CANADERIA Y ALIMENTACION |
| Usuario          |  | Tipo de Agente de Retención       | Sector Público                                     |
| Código de estado |  | Unidad                            | INSTITUTO GEOGRAFICO NACIONAL -IGN-                |
|                  |  | PERÍODO A DECLAR                  |                                                    |
|                  |  | Año 2020                          |                                                    |
|                  |  | Nen A00570                        |                                                    |
|                  |  | Régimen [IVA RETENCIONES AGROPECI |                                                    |
|                  |  |                                   |                                                    |
|                  |  | Acoptar                           | 🕙 🕞                                                |
|                  |  |                                   |                                                    |
|                  |  |                                   |                                                    |
|                  |  |                                   |                                                    |

Al seleccionar la opción "Aceptar" el sistema mostrará las siguientes opciones:

- 1. Generar declaración jurada, en esta opción el sistema generar una declaración jurada desde el formato de Declaraguate.
- 2. Nueva búsqueda

| e i                          |        |                                              |                                   |                                        | ReferencesCloud                                                                                            |  |  |
|------------------------------|--------|----------------------------------------------|-----------------------------------|----------------------------------------|----------------------------------------------------------------------------------------------------|--|--|
|                              |        |                                              | Retenciones Web                   | Trabajando ju                          | ntos por una constructor traininger<br>Buerentrostesa la Assertación Traininger<br>renovada y transparente |  |  |
|                              |        | DEC                                          | LARACIÓN JURADA IVA RETENCIONES   |                                        |                                                                                                    |  |  |
|                              |        | IDEN                                         | IFICACIÓN DEL AGENTE DE RETENCIÓN | 4                                      |                                                                                                    |  |  |
| ur<br>Isuario                | 123456 | Contribuyente<br>Tipo de Agente de Retención |                                   | AGENTE DE RETERICIÓN<br>SECTOR POBLICO |                                                                                                    |  |  |
| código de estado ocorrocorro |        | Unidad                                       |                                   | SECCIÓN DE COMPRAS                     |                                                                                                    |  |  |
|                              |        |                                              | PERIODO A DECLARAR                |                                        |                                                                                                    |  |  |
|                              |        |                                              | PERSONAL PROPERTY                 |                                        |                                                                                                    |  |  |
|                              |        | Año                                          |                                   |                                        |                                                                                                    |  |  |
|                              |        | Mes                                          | OCTUBRE                           |                                        |                                                                                                    |  |  |
|                              |        | Régimen                                      | OTRUN REGISTERS                   |                                        |                                                                                                    |  |  |
|                              |        | Compensación Fiscal                          |                                   |                                        |                                                                                                    |  |  |
|                              |        | 1 General                                    | Declaración Jurada 🔷 Nueva Búsc   | ueda 2                                 |                                                                                                    |  |  |
|                              |        |                                              |                                   |                                        |                                                                                                    |  |  |

#### 2. Vista previa del formulario.

Dependiendo del formulario que se pagará, el sistema genera el formulario SAT-2320 o bien el formulario SAT-2340.

El formulario tiene las opciones de:

- 1. Historial: Le muestra el historial del formulario
- 2. Enviar datos por email: El sistema puede enviar los datos del formulario al correo electrónico indicado.
- 3. Imprimir formulario: tiene la opción de imprimir el formulario en formato PDF
- 4. Imprimir SAT-2000: muestra la opción de generar e imprimir la boleta SAT-2000, para su presentación en ventanillas del banco.

| 41          |                                                         |                                                                                                    |                                                          |  |
|-------------|---------------------------------------------------------|----------------------------------------------------------------------------------------------------|----------------------------------------------------------|--|
|             | -                                                       | Somerar Declaración Juminia 🔍 Nueva Búsqueda                                                                                                    |                                                          |  |
| ECLARAGUATE | 1 2                                                     | 3 4                                                                                                    |                                                          |  |
|             | Internal Property and the                               |                                                                                                    | 1                                                        |  |
|             | restoruit Enviar datos por emai                         | Imprimir Formulario Imprimir SAT-2000                                                                                                    |                                                          |  |
|             | En el b<br>Mand                                         | inco presente la Boleta SAT-2000, con valor. Nunca presente este                                                                                                    | formulario.                                              |  |
|             | SAT<br>Superintendencia de<br>Administración Tributaria | DECLARACIÓN JURADA DE<br>RETENCIONES DEL IVA                                                                                                    | SAT-2340                                                 |  |
|             |                                                         | Impuesto al Valor Agregado, Retenciones efectuadas.<br>Declaración jurada y pago mensual.                                                                                                    | Mimero de Formulario<br>10 331 608 224                   |  |
|             | 384 963 335                                             | 3 de 4: Congelado                                                                                                    | Número de Contingencia<br>648 579 544 420 320 501<br>760 |  |
|             | ÷                                                       |                                                                                                    |                                                          |  |
|             | ¿Quiénes pueden utilizar este form                      | sulario?<br>residede nor in CaT nava afertuar los retancionas establianetes on la Lev                                                                                                    |                                                          |  |
|             | ¿Cómo se usa este formulario?                           | concessos por la sel para erectuar las retenciones esabreccias en la Ley.                                                                                                    |                                                          |  |
|             | Lienado automático por el sistema                       | RetenTVA.                                                                                                    |                                                          |  |
|             |                                                         | A DET DEL ACENTE DE DETENISÓN                                                                                                    |                                                          |  |
|             |                                                         | 123450                                                                                                    |                                                          |  |
|             |                                                         | AGENTE DE RETENCION                                                                                                    |                                                          |  |
|             |                                                         | 2. PERÍODO A DECLARAR                                                                                                    |                                                          |  |
|             |                                                         | and the second second s |                                                          |  |

#### 3. Formulario en .PDF

El sistema genera el formulario en formato pdf, para su archivo electrónico o impresión de esta.

1050001

A P E S CO CO

|                                                                                      | 18/5/2021                                                                                                    | Formulario 2340                                                                                                    | 1.00                                                                                                    |                                     |  |  |
|--------------------------------------------------------------------------------------|----------------------------------------------------------------------------------------------------|----------------------------------------------------------------------------------------------------|----------------------------------------------------------------------------------------------------|-------------------------------------|--|--|
|                                                                                      | Contribuyentes Especiales                                                                                                    | 0.00 %                                                                                                    | 0.00                                                                                                    | 0.00                                |  |  |
|                                                                                      | Otros agentes de retención                                                                                                    | 0.00 %e                                                                                                    | 0.00                                                                                                    | 0.00                                |  |  |
| En el banco                                                                          | Pequeño contribuyente 5%                                                                                                    | 5.00 %                                                                                                    | 32,092.16                                                                                                    | 1,604.61                            |  |  |
| Mancenge                                                                             | Sub-Total                                                                                                    |                                                                                                    | 227,935,491.49                                                                                                    | 6,838,706.61                        |  |  |
| SAT<br>Superintendencia de<br>Iministración Tributa                                  |                                                                                                    | 4. COMPENSACIÓN                                                                                                    |                                                                                                    |                                     |  |  |
|                                                                                      | (-) Retenciones a compensar con crédito fisca                                                                                                    | al                                                                                                    | 1                                                                                                    | 0.00                                |  |  |
| Número de Acceso<br>570 492 934                                                      | Valor a pagar                                                                                                    |                                                                                                    |                                                                                                    | 6,838,706.61                        |  |  |
|                                                                                      | (llene solo si necesita corregir d                                                                                                    | RECTIFICACIÓN (opcion<br>atos de un anterior forr                                                                                                    | al)<br>nulario SAT-2340 o eq                                                                                            | uivalente)                          |  |  |
| uifaes puedes uti                                                                    | Número de formulario SAT-2340 que se                                                                                                    | rectifica                                                                                                    |                                                                                                    |                                     |  |  |
| Los agente de reter                                                                  | (-) Impuesto ingresado con el formulario que                                                                                                    | se rectifica y anteriores                                                                                                    |                                                                                                    | 0.00                                |  |  |
| ómo se usa este fu                                                                   | (=) Impuesto a pagar                                                                                                    |                                                                                                    |                                                                                                    | 6,838,706.61                        |  |  |
|                                                                                      | (=) Impuesto a favor del contribuyente                                                                                                    |                                                                                                    |                                                                                                    | 0.00                                |  |  |
|                                                                                      | (son las multas, intereses<br>Fecha máxima de pago sin accesorios Co<br>Calendario Tributario<br>¿Cuândo pagará este formulario?<br>Si el pago lo realizará después del 22/01/2/<br>hábiles contados a partir de hoy). Luego de e<br>deberá llenar otro. En base a esa fecha el for | s y mora por presentaci<br>irresponde a la fecha de ve<br>921, cambie la fecha de es<br>esa fecha el formulario cadu<br>mulario podrá adicionar aci<br>esa fecha el formulario cadu | on o pago extemporan<br>nomiento de acuerdo al<br>ca casilla (máximo 20 dias<br>cará, el banco lo rechazar<br>resorios. | eo)<br>22/01/2021<br>á y 22/01/2021 |  |  |
|                                                                                      | (+) Multa formal (por presentación extempor                                                                                                    | (+) Multa formal (por presentación extemporánea)                                                                                                    |                                                                                                    |                                     |  |  |
|                                                                                      | (+) Multa por omisión                                                                                                    |                                                                                                    |                                                                                                    |                                     |  |  |
| Conc                                                                                 | (+) Multa por rectificación                                                                                                    |                                                                                                    |                                                                                                    | 0.00                                |  |  |
| tuisición productos a                                                                | (+) More                                                                                                    |                                                                                                    |                                                                                                    | 0.00                                |  |  |
| designed to be a second of                                                           | (=) Accesorios a pagar                                                                                                    |                                                                                                    |                                                                                                    | 0.00                                |  |  |
| quisición productos r<br>cuarios o servicios                                         |                                                                                                    |                                                                                                    |                                                                                                    |                                     |  |  |
| quisición productos r<br>cuarios o servicios<br>portador (Decreto 25                 |                                                                                                    |                                                                                                    |                                                                                                    |                                     |  |  |
| pulsición productos :<br>puarios o servictos<br>iortador (Decreto 25<br>itor público | TOTAL A PAGAR                                                                                                    |                                                                                                    |                                                                                                    | 6,838,706.61                        |  |  |

https://prefarm3.sat.gob.gt/outmenu/Seguridad.do/opc=002005117&gui=ADC5CEA26CE324E3E0506F0A9D011804&s=RetencionesCloud&s=143965...23

#### 4. Rectificación de la declaración jurada

La rectificación es aplicable a un formulario en estado congelado o estado pagado, se genera una rectificación si se realizan los siguientes cambios:

- a) Creación de nuevas constancias desde la pantalla de emisión y/o
- b) Anulación de constancias desde la pantalla de consulta.

Cuando haya realizado algunas de las modificaciones anteriores le aparecerá la siguiente pantalla.

- 1. Le muestra el siguiente mensaje; existe una declaración en estado (congelado o presentado). Existen constancias disponibles.
- 2. Muestra la vista previa del ultimo formulario generado
- 3. Activa la opción rectificar declaración jurada. Al dar clic generamos la declaración rectificada.
- 4. Si no deseamos realizar la rectificación pulsar el botón regresar.

| //pretarm3.sat.g | ob.ot/cuimenu/Seguridad.do?opc=002005                   | 1178/gui=A0C5CEA26CE324E3E0506E0A9D0118948/a=Reter                                                                                                    | cionesCloud8/s=143092298/url=https://svc.pre.sat.gob.gt/reteniva/pages/p           |
|------------------|---------------------------------------------------------|----------------------------------------------------------------------------------------------------|------------------------------------------------------------------------------------|
|                  |                                                         | 5                                                                                                    | RetencionesCloud                                                                   |
| Neb              |                                                         | *                                                                                                    |                                                                                    |
| Usuario          | R6687598_4                                              | Tipo de Agente de Retención Se                                                                                                    | ector Público                                                                      |
| Código de estado | 111400240000199                                         | Unidad G                                                                                                    | ASTOS GENERALES DE CORTE DE CONSTITUCIONALIDAD                                     |
|                  |                                                         |                                                                                                    |                                                                                    |
|                  |                                                         | PERIODO A DECLARAR                                                                                                    |                                                                                    |
|                  |                                                         |                                                                                                    | disponibles. (1) *                                                                 |
|                  |                                                         | Año 2020                                                                                                    | <u> </u>                                                                           |
|                  |                                                         | Mes JUNIO                                                                                                    |                                                                                    |
|                  |                                                         | Regimen AGROPECHARIO                                                                                                    |                                                                                    |
| DECLARAGUATE     |                                                         | 3 Rectificar Declaración Jurada 🗇 Nueva Búsque                                                                                                    | <b>3</b> (4)                                                                       |
|                  | Historial Enviar datos por                              | email Enviar constancia Imprimir Formulario Imprimir constan                                                                                                  |                                                                                    |
|                  |                                                         | Mantenga en secreto el Número de Acceso pues permite ver todo                                                                                                 | el formulario.                                                                     |
|                  |                                                         |                                                                                                    | RTO SAT-2320                                                                       |
|                  | SAT<br>Superintendencia de<br>Administración Tributaria | IVA RETENCIONES AGROPECUA                                                                                                    | Release 1                                                                          |
|                  | SAT<br>Superintendencia de<br>Administración Tributaria | IVA RETENCIONES AGROPECUA<br>Impuesto al Valor Agregado. Retenciones efectuadas al Régimen Esp<br>Contribuyente Agregadoanio. Declaración jurada y pago menuu | Release 1           scial de<br>II.         Número de Formulario<br>10 331 048 654 |

# Consulta Declaración Jurada

El menú de consulta declaración jurada muestra las declaraciones generadas por el usuario ya sea que este en estado congelado o pagado.

#### 1. Pantalla de ingreso

A continuación, se muestra los datos que se deben seleccionar para realizar la consulta.

- 1. Año: seleccionar año
- 2. Mes: seleccionar el mes
- 3. Estado:
  - a. Pendiente de pago
  - b. Pagada
- 4. Aceptar: muestra los datos de la consulta.

|                  | Retencion                   | es Web                                             |
|------------------|-----------------------------|----------------------------------------------------|
|                  | DECLARACIÓN JURADA IN       | renovada y transparente                            |
|                  | IDENTIFICACIÓN DEL AGEN     | NTE DE RETENCIÓN                                   |
| TIN              | Contribuyente               | NINISTERIO DE AGRICULTURA GANADERIA Y ALIMENTACION |
| Usuario          | Tipo de Agente de Retención | Sector Público                                     |
| Código de estado | Unidad                      | INSTITUTO GEOGRAFICO NACIONAL -IGN-                |
|                  | Βύοςυτείλ                   | A _                                                |
|                  | PERÍODO A DEC               |                                                    |
|                  | A60 [2020                   |                                                    |
|                  | Mes AGOSTO                  |                                                    |
|                  | Estado (Seleccione          |                                                    |
|                  | Acapta                      | a (A)                                              |
|                  |                             | ¥                                                  |
|                  |                             |                                                    |

#### 2. Declaraciones pendientes de pago o pagada

Las declaraciones que se muestren en esta consulta, se incluirá las declaraciones que haya generado el usuario, dentro de la información que se incluye está el número de formulario, acceso el valor de la declaración a pagar también tiene las siguientes opciones.

| s://prefarm3.sat       | .gob.gt/cuimenu/Seguridad.do?opc=00      | 20051128xgui=A08727 | 722DC8B9F6E050      | 6F0A9E01284D8/a                   | =RetencionesCloud&s=1               | 43095388:url=https:/    | //svc.pre.sat.gob.gt/re  | teniva/pages/priv                                                                                                    |
|------------------------|------------------------------------------|---------------------|---------------------|-----------------------------------|-------------------------------------|-------------------------|--------------------------|----------------------------------------------------------------------------------------------------|
|                        |                                          |                     |                     |                                   |                                     |                         |                          | Retencionenthand [                                                                                                    |
|                        |                                          |                     | Retenc              | iones Web                         | ,                                   | Trabajando juntos p     | Summermanistick of Asses | and the second second s |
|                        |                                          |                     | DECLARACIÓN JUR     | ADA IVA RETENCIÓN                 | ES                                  |                         |                          |                                                                                                    |
|                        |                                          | 1                   | DENTIFICACIÓN DE    | L AGENTE DE RETENO                | TÓN                                 |                         |                          | Ĵ                                                                                                    |
| NIT 1234567 Contribuye |                                          | yente               |                     | EMPRESA EJEMPLO, SOCIEDAD ANONIMA |                                     |                         |                          |                                                                                                    |
| Usuario                | R1234567                                 | Tipo de A           | igente de Retención |                                   | Exportador (Decreto 29              | 9-89) con calidad de Co | ntribuyente especial (G) |                                                                                                    |
|                        |                                          |                     | BÚ                  | SQUEDA                            |                                     |                         |                          | 5                                                                                                    |
|                        |                                          |                     | Año (tutt)          |                                   |                                     |                         |                          |                                                                                                    |
|                        |                                          |                     | Mes Duizo           |                                   |                                     |                         |                          |                                                                                                    |
|                        |                                          |                     |                     |                                   |                                     |                         |                          |                                                                                                    |
|                        |                                          |                     | Estado              | 1 00 0000 BM                      |                                     |                         |                          |                                                                                                    |
| NIT                    | NOMBRE                                   | FORMULARIO          | NO DE ACCESO        | ULTIMA<br>DECLARACION             | IMPORTE NETO DEL<br>BIEN O SERVICIO | RETENCIÓN               | TOTAL & PAGAR            | OPCIONES                                                                                                    |
| 1234567                | CHARLESA CREME LO, SOR MELIAD AND MEMORY | 10331037136         | 200301120           | 5                                 | 92911-00                            | Q4.80                   | Q4.90                    | 52 E                                                                                                    |
| Totales                |                                          |                     |                     | -                                 | Q98.00                              | Q4.96                   | Q4.90                    | 12                                                                                                    |
|                        |                                          |                     |                     |                                   |                                     |                         |                          |                                                                                                    |
|                        |                                          |                     | 0.0                 | STREET 3                          |                                     |                         |                          |                                                                                                    |

- 1. Ver detalle: Le muestra el detalle de las constancias asociadas a la declaración jurada.
- 2. Descargar pdf: Le mostrará el formulario seleccionado
- 3. Regresar: Le mostrará la pantalla de ingreso.

# Carga Masiva Facturas en Papel

Esta opción se utilizará para generar constancias de retención del IVA a facturas en papel, por medio de carga masiva. El agente de retención deberá tener registrado un correo electrónico en la Agencia Virtual para poder recibir la notificación por la generación de carga masiva.

#### Parámetro de Carga

El sistema le mostrará las siguientes opciones para realizar la carga masiva, siendo estas las siguientes:

- 1. Subir archivo: El archivo deberá cumplir con los parámetros establecidos y deberá estar grabado en formato csv (delimitado por comas). Al subir el archivo le habilitará la opción Cargar.
- 2. Cargar: Al momento de visualizarse el archivo deberá seleccionar la opción cargar.
- 3. Cancelar: Al seleccionar esta opción el sistema no realiza ninguna acción para cargar el archivo subido y no se visualiza en pantalla.
- 4. Período del: Establece el inicio del período de búsqueda.
- 5. Al: establece el final del periodo de búsqueda.
- 6. Estado: Muestra el estado de la carga; todos, revertidos, error de reversión, procesado, en cola, en cola de reversión, error de procesamiento.

7. Consultar registros: Muestra el detalle de facturas cargadas para generarles constancias de retención.

| webii            |                             |                                | Reterch                        |
|------------------|-----------------------------|--------------------------------|--------------------------------|
|                  |                             | Retenciones V                  | Neb                            |
|                  |                             | CARGA MASIVA DE RETENCIÓN      | DE IVA                         |
|                  |                             | IDENTIFICACIÓN DEL AGENTE DE F | RETENCIÓN                      |
| NIT              | (~~~~~                      | Contribuyente                  | HOSPITAL NACIONAL DE AMATITLAN |
| Usuario          | RC                          | Tipo de Agente de Retención    | SECTOR PÚBLICO                 |
| 1<br>+ Subir arc | 2 3<br>hive Cargar Carandar | PARÁMETROS DE CARGA            |                                |
| Tipo Archive     | Papel                       | •                              |                                |
|                  |                             | PARÁMETROS DE BÚSQUEI          | DA                             |
| Período del      | . • 0:/05/2021              | Al: - 21/05/2021               | C Estado: Todos -              |
|                  |                             |                                |                                |

#### Archivo de Carga

La estructura del archivo debe contener los siguientes campos:

- 1. Nit retenido: Deberá consignarse el NIT del emisor de la factura.
- 2. Serie: Deberá consignarse la serie de la factura.
- 3. Numero de factura: deberá consignarse el número de la factura.
- 4. Fecha de factura: Deberá consignarse la fecha de la factura en formato dd/mm/aaaa.
- 5. Total Factura: Deberá consignar el monto total de la factura, en formato general.
- Monto Agrícola: Deberá consignar el monto del valor por bienes agrícolas en formato general (aplica para agentes de retención calificados como exportadores habituales).
- 7. Otros impuestos: Deberá consignar el monto del valor de impuestos específicos, por ejemplo, timbre de prensa, impuesto a la distribución de petróleo, hospedaje, bomberos. (formato general)

Nota: Los valores que se informen en las columnas 5, 6 y 7, deben ir en formato general, no debe separar las cifras con comas.

El archivo debe guardarse en formato CSV (delimitado por comas); y no debe contener encabezado (el formato que se muestra es para fines ilustrativos de la información que debe contener el archivo de carga).

|      | 1           | 2          | 3             | 4            | 5            | 6             | 7              |
|------|-------------|------------|---------------|--------------|--------------|---------------|----------------|
| - 24 | A           | В          | С             | D            | E            | F             | G              |
| 2    | nitRetenido | serie      | numeroFactura | fechaFactura | totalFactura | montoAgricola | otrosImpuestos |
| 3    | 81892       | EXPOTROS-4 | 10            | 17/10/2020   | 65751.7      |               |                |
| 4    | 98906       | EXPOTROS-4 | 52            | 16/10/2020   | 33363.95     | 33363.95      |                |
| 5    | 141925      | EXPOTROS-4 | 73            | 20/10/2020   | 11513.45     | 10000         |                |
| 6    | 149489      | EXPOTROS-4 | 80            | 1/10/2020    | 45381.57     |               | 5000           |
| 7    | 172065      | EXPOTROS-4 | 91            | 21/10/2020   | 4480         |               | 3265.25        |
| 8    | 217468      | EXPOTROS-4 | 111           | 28/10/2020   | 4200         |               |                |
| 9    | 779849      | EXPOTROS-4 | 112           | 3/10/2020    | 2520         |               |                |
| 10   | 779849      | EXPOTROS-4 | 113           | 9/10/2020    | 15230.41     |               |                |
| 11   | 779849      | EXPOTROS-4 | 114           | 6/10/2020    | 17378.08     | 17378.08      |                |
| 12   | 779849      | EXPOTROS-4 | 115           | 6/10/2020    | 3700         |               |                |
| 13   | 779849      | EXPOTROS-4 | 116           | 17/10/2020   | 36000        |               |                |
| 14   | 779849      | EXPOTROS-4 | 117           | 31/10/2020   | 26000        | 26000         |                |
| 15   | 779849      | EXPOTROS-4 | 118           | 24/10/2020   | 26000        |               |                |
| 16   | 779849      | EXPOTROS-4 | 119           | 3/10/2020    | 4523.33      |               |                |
| 17   | 779849      | EXPOTROS-4 | 120           | 5/10/2020    | 4523.33      | 4000          |                |
| 18   | 779849      | EXPOTROS-4 | 121           | 4/10/2020    | 4523.33      | 4000          |                |
| 19   | 779849      | EXPOTROS-4 | 122           | 3/10/2020    | 15052.8      |               |                |
| 20   | 779849      | EXPOTROS-4 | 123           | 30/10/2020   | 6000         |               |                |
| 21   | 779849      | EXPOTROS-4 | 124           | 30/10/2020   | 2525         |               |                |

Luego de finalizar la carga el sistema envía un mensaje al correo electrónico registrado en RTU con el resultado de la carga del archivo.

| Jon                                                                                                    |                     |  |  |
|----------------------------------------------------------------------------------------------------|---------------------|--|--|
| C=SAI                                                                                                    | -                   |  |  |
| Sistema Retenciones<br>Estimado Contribuyente, a continuación se detalla el                                                     | ema Retenciones Web |  |  |
| archivo:<br>El archivo fue procesado con exito.<br>Nit Agente <b>12345678</b><br>Archivo subido: <u>Archivo de carga</u>        |                     |  |  |
| Archivo respuesta: Archivo de errores<br>Documentos procesados: 695<br>Documentos no procesados: 145<br>Documentos totales: 840 | → (3)<br>→ (b)      |  |  |
| Mantente informado i Sígue                                                                                                    | nos !               |  |  |
| o Fi y 😤 😭 🗋                                                                                                    | 1550                |  |  |
| https://portal.sat.gob.gt                                                                                                    |                     |  |  |
|                                                                                                    |                     |  |  |

- a. Archivo de errores: Al dar click en "Archivo de errores", puede descargar los errores en formato de Excel.
- b. Resultado de la carga: Informa al usuario el resultado del proceso de carga de facturas.